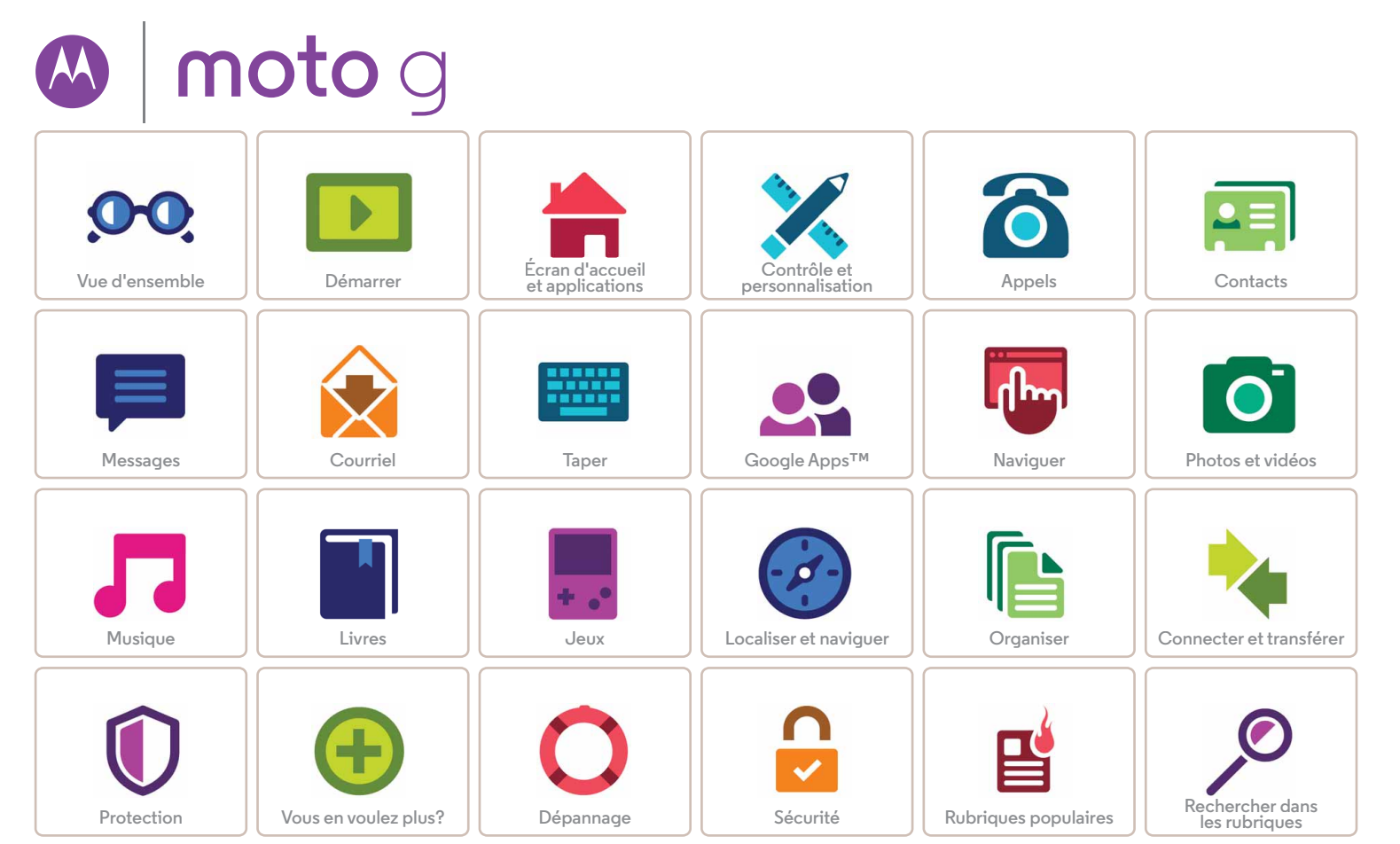

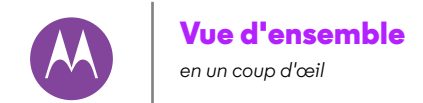

Vue d'ensemble À première vue **Rubriques** populaires

Menu

Précédent

#### À première vue

Commençons maintenant! Nous vous guiderons durant le démarrage et vous décrirons les fonctions de votre téléphone.

Et lorsque vous serez prêt, vous pourrez personnaliser votre téléphone en fonction de votre style avec les Motorola Shells (vendues séparément et non disponibles dans tous les pays).

Remarque : Les mises à jour logicielles sont fréquentes et c'est pourquoi votre téléphone peut sembler légèrement différent.

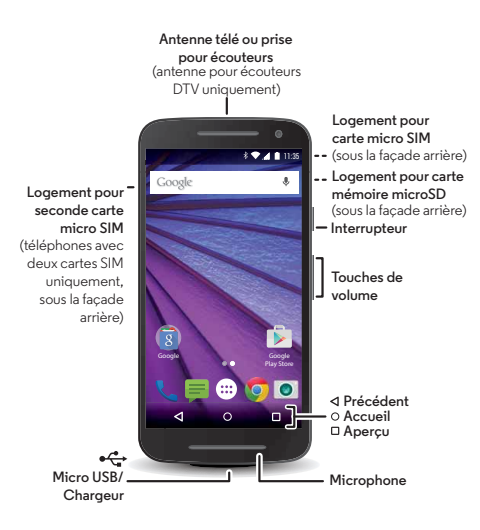

#### Conseils et astuces

- Démarrage : Prêt à commencer? Voir la section « Démarrer ».
- Rubrigues populaires : Vous voulez simplement voir une liste des fonctionnalités de votre téléphone? Voir la section « Rubriques populaires ».
- Aide : Toutes les réponses aux questions que vous vous posez sur votre téléphone, directement sur celui-ci. Touchez Applications  $(iii) \rightarrow$  **?** Aide. Vous en voulez davantage? Voir la section « Obtenir de l'aide et plus ».

Remarque : Certaines applications et fonctionnalités ne sont pas offertes dans tous les pays.

SAR Ce produit est conforme aux normes nationales et internationales en matière d'exposition à l'énergie radioélectrique (normes DAS) lorsqu'il est utilisé

normalement près de votre tête ou lorsque vous le portez, à une distance de 1,5 cm de votre corps. Les normes DAS comprennent une marge de sécurité considérable de manière à assurer la sécurité de toute personne, indépendamment de son âge ou de son état de santé.

Mise en garde : Avant d'utiliser votre téléphone, veuillez lire les renseignements de la section Sécurité, réglementation et information iuridique à l'adresse www.motorola.com/mymotog.

# Vue d'ensemble

Vue d'ensemble À première vue Rubriques populaires

# **Rubriques** populaires

Découvrez les fonctionnalités de votre téléphone.

| Repérez rapidement le Wi-Fi, le<br>mode avion, la lampe de poche<br>et plus encore.    | « Paramètres rapides »                               |
|----------------------------------------------------------------------------------------|------------------------------------------------------|
| Changez de fond d'écran, de<br>sons, etc.                                              | « Réorganisation de<br>votre écran d'accueil »       |
| Probablement plus de<br>mégapixels qu'un appareil<br>photo moyen.                      | « Prendre des photos »                               |
| Sur certains téléphones, vous<br>pouvez regarder la télévision en<br>haute définition. | « Démarrage rapide :<br>Télévision numérique<br>HD » |
| Allez sur Internet.                                                                    | « Naviguer »                                         |
| Furetez, magasinez et<br>téléchargez des applications.                                 | « Téléchargement<br>d'applications »                 |
| Gardez vos données en sécurité.<br>Verrouillez votre écran et plus<br>encore.          | « Protection »                                       |
| Ne vous perdez jamais plus.                                                            | « Localiser et<br>naviguer »                         |

| Réduisez vos frais de données.<br>Utilisez le Wi-Fi. | « Réseaux Wi-Fi » |
|------------------------------------------------------|-------------------|
| Bloqué? Perplexe?                                    | « Aide et plus »  |

Menu

<<

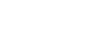

Précédent

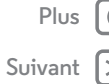

|>>

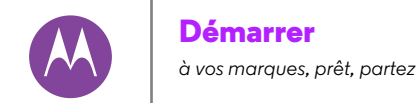

Démarrer Retrait de la façade arrière Insertion des cartes et mise sous tension Durée de vie de la batterie Connexion De votre ancien à votre nouveau téléphone

Retirez la façade arrière.

correctement la façade. Si vous devez retirer la façade pour installer les cartes, assurez-vous de la remettre correctement en place afin d'assurer la résistance à l'eau.

| Menu      |  |
|-----------|--|
| Précédent |  |

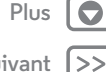

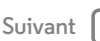

# Retrait de la façade arrière

Votre téléphone résiste à l'eau, mais seulement si vous installez

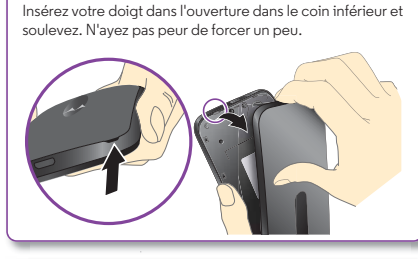

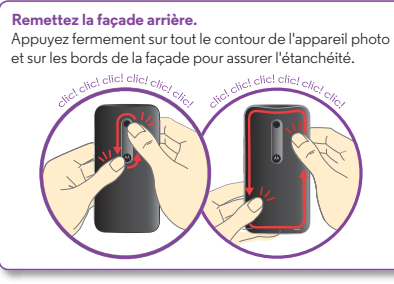

Mise en garde : N'utilisez pas d'outils pour retirer la façade, vous pourriez endommager votre téléphone.

Remarque sur la résistance à l'eau : Cet appareil est conforme à la norme IPX7 en matière de résistance à l'eau il n'est pas étanche. Évitez l'exposition prolongée à l'eau. Ne le plongez pas dans plus d'un mètre d'eau ni pour plus de 30 minutes.

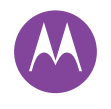

Démarrer Retrait de la façade arrière Insertion des cartes et mise sous tension Durée de vie de la batterie Connexion De votre ancien à votre nouveau téléphone

#### Insertion des cartes et mise sous tension

Remarque : Dans certains pays, yous pouvez utiliser une seconde carte SIM.

Insérez la carte SIM et la carte microSD en option.

Mise en garde : Assurez-vous d'utiliser des cartes SIM de la bonne taille. Ne les découpez pas et n'utilisez pas d'adaptateur avec vos cartes SIM.

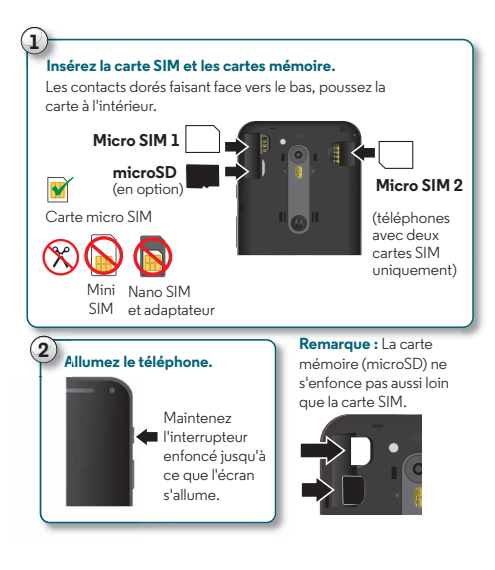

#### Paramètres des téléphones à deux cartes SIM

Avec un téléphone à deux cartes SIM, vous pouvez utiliser une ou deux cartes SIM. S'il n'v a qu'une seule carte SIM dans votre téléphone, celui-ci est prêt à être utilisé. S'il v en a deux, vous pouvez utiliser l'une ou l'autre.

Pour configurer votre téléphone pour l'utiliser avec deux cartes SIM, insérez les deux cartes, allumez votre téléphone, puis suivez les instructions. Pour compléter la configuration des deux cartes SIM, faites glisser la barre d'état dans le haut de l'écran d'accueil vers le bas, puis touchez Bienvenue à votre carte SIM double

**Conseil :** Avec deux cartes SIM, yous voyez dans le haut de votre écran d'accueil.

Menu

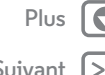

Précédent

Suivant

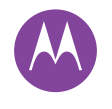

Démarrer Retrait de la facade arrière Insertion des cartes et mise sous tension Durée de vie de la batterie Connexion De votre ancien à votre nouveau téléphone

#### Carte SIM double avec fonction d'appel intelligente

Votre téléphone mémorise vos habitudes d'appel pour choisir la carte SIM à utiliser lorsque vous faites un appel. Votre téléphone vous demande automatiquement dans la barre d'état d'activer cette fonction. Vous pouvez également l'activer en tout temps en touchant Applications > Paramètres > Cartes téléphone  $\rightarrow$  Passer des appels avec.

Conseil : Pour mettre l'écran en veille ou l'allumer, appuyez sur l'interrupteur. Pour allumer ou éteindre votre téléphone, appuyez sur l'interrupteur et maintenez-le enfoncé.

# Durée de vie de la batterie

Votre téléphone est comme un petit ordinateur capable de traiter une quantité énorme de renseignements et d'applications à la vitesse de l'éclair. Toutefois, l'usage que vous faites de votre téléphone peut nécessiter beaucoup d'énergie. Pour voir l'énergie que consomment les applications, touchez

Applications  $(iii) \rightarrow (iii)$  Paramètres  $\rightarrow$  Batterie.

Pour activer l'économiseur de batterie, touchez Applications  $(iii) \rightarrow (iii)$  Paramètres  $\rightarrow$  Batterie, puis Menu • → Économiseur de batterie.

#### Conseils et astuces

Pour économiser davantage la charge de la batterie entre deux périodes de charge, vous pouvez :

 Utilisation du Wi-Fi et de Bluetooth : Touchez Applications (iii) → 🔯 Paramètres, puis touchez Wi-Fi ou Bluetooth pour les désactiver lorsque vous ne les utilisez pas.

- Utilisation du GPS : Touchez Applications 📖
- $\rightarrow$  ( Paramètres  $\rightarrow$  Localisation  $\rightarrow$  Mode  $\rightarrow$  Économiseur de batterie pour désactiver le suivi GPS.
- Luminosité de l'écran : Touchez Applications 📖  $\rightarrow$  (faites  $\rightarrow$  Affichage  $\rightarrow$  Luminosité  $\rightarrow$  (faites glisser le curseur de luminosité vers la gauche). Assurez-vous que l'option Luminosité adaptative est également activée.
- Réduire le délai de mise en veille : Touchez Applications 📖  $\rightarrow$  (réduisez la valeur du paramètre).
- Désactiver les widgets qui diffusent de l'information en continu (comme les nouvelles ou la météo) sur votre écran d'accueil.
- Supprimer les comptes en ligne que vous n'utilisez pas : Appuyez sur Applications  $(iii) \rightarrow (iii)$  Paramètres  $\rightarrow$  Comptes. Touchez le compte que vous souhaitez supprimer. Touchez-le à nouveau, puis touchez Menu • → Supprimer le compte.
- Enregistrer et regarder moins de vidéos, écouter moins de musique et prendre moins de photos.

Avertissement : N'essayez pas de retirer ou de remplacer vous-même la batterie. Cela pourrait endommager la batterie ou causer des brûlures et des blessures. Si votre téléphone ne répond plus, essavez de le redémarrer - maintenez l'interrupteur enfoncé jusqu'à ce que l'écran s'obscurcisse et que le téléphone redémarre.

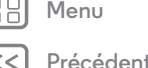

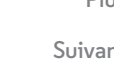

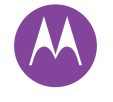

Démarrer Retrait de la façade arrière Insertion des cartes et mise sous tension Durée de vie de la batterie Connexion De votre ancien à votre nouveau téléphone

#### Connexion

Si vous utilisez Gmail™, vous avez déjà un compte Google™ – dans le cas contraire, vous pouvez créer un compte maintenant. La connexion à votre compte Google vous permet d'utiliser les applications Google, de voir vos contacts, vos rendez-vous, vos photos et bien plus encore.

Il suffit de sélectionner votre langue et de suivre les directives à l'écran pour vous mettre en route.

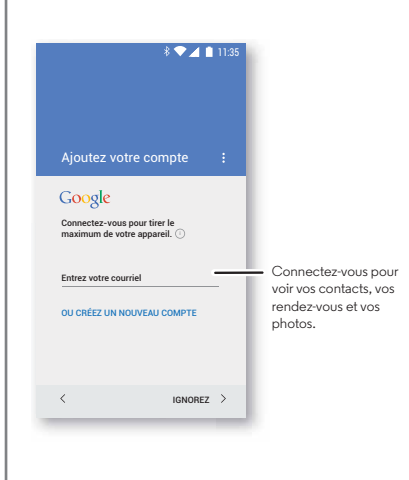

#### Conseils et astuces

- Réseau Wi-Fi: Pour un accès Internet plus rapide ou pour utiliser moins de données, faites glisser la barre d'état vers le bas avec deux doigts, touchez <sup>(2)</sup>, puis Wi-Fi. Pour en savoir plus, consultez la rubrique « Réseaux Wi-Fi ».
- Comptes: Pour ajouter, modifier ou supprimer des comptes, touchez Applications (.....) → (20) Paramètres → Comptes, puis touchez + Ajouter un compte. Pour configurer des comptes de messagerie, consultez la rubrique « Courriel ».

Pour obtenir de l'aide sur votre compte Google, visitez le site **www.google.com/accounts**.

 Contacts: Plusieurs moyens s'offrent à vous pour récupérer les contacts de votre téléphone précédent. Si votre téléphone précédent fonctionnait également sous Android™ et que vous avez utilisé la fonction Sauvegarde et restauration d'Android, vos contacts apparaîtront automatiquement sur votre nouveau téléphone. Sinon, utilisez l'application Motorola Migrate dans « De votre ancien à votre nouveau téléphone ». Vous pouvez également visiter le site

www.motorola.com/transfercontacts.

**Remarque :** Ce téléphone prend en charge des applications et des services qui utilisent beaucoup de données. Assurez-vous donc que votre forfait de données convient à vos besoins. Pour plus de renseignements à ce sujet, communiquez avec votre fournisseur de services.

Menu

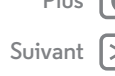

Démarrer Retrait de la façade arrière Insertion des cartes et mise sous tension Durée de vie de la batterie Connexion De votre ancien à votre nouveau téléphone

#### De votre ancien à votre nouveau téléphone

La copie de vos données personnelles de votre ancien téléphone Bluetooth sur votre nouveau téléphone est simple.

Remarque : Si votre ancien téléphone est un modèle Android<sup>™</sup>, téléchargez l'application Motorola Migrate depuis Google Play<sup>™</sup> sur celui-ci avant de commencer.

Recherche : Sur votre nouveau téléphone, touchez Applications  $(m) \rightarrow \P$  Migrate

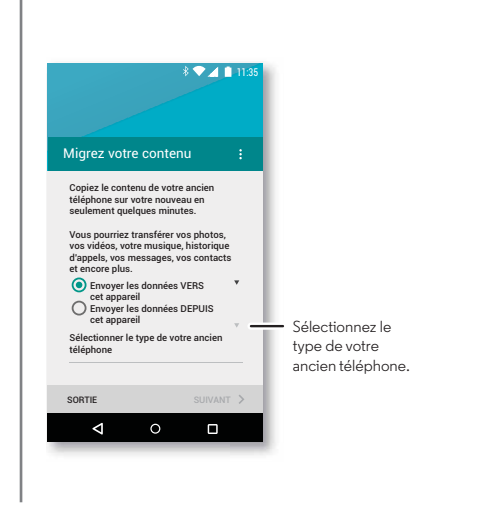

#### Conseils et astuces

- Vous pouvez utiliser votre téléphone pendant la migration.
- La connexion à votre compte Google permet de copier vos applications si elles sont sauvegardées dans le nuage.
- Dans le cas d'un iPhone, vous ne pouvez transférer vos contacts et vos événements d'agenda gu'à partir d'iCloud.
- Dans le cas des téléphones prenant en charge la copie de musique, la totalité de celle-ci ne peut être copiée. (Vous pouvez rechercher en ligne pour en savoir plus au sujet de la gestion des droits numériques ou des fichiers protégés par GDN.)
- Les anciens téléphones autres gu'Android ou iPhone doivent être dotés de la connectivité Bluetooth™.

Menu Précédent

Plus

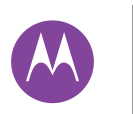

accès rapide

Écran d'accueil et applications Démarrage rapide : Écran d'accueil et applications Aide et plus Rechercher État et notifications Volume Découverte de vos applications Moto **Téléchargement d'applications** Prendre soin de vos applications

Mise à jour de votre téléphone

Menu

Suivant

## Démarrage rapide : Écran d'accueil et applications

L'écran d'accueil est ce que vous voyez lorsque vous allumez votre téléphone. Il vous permet d'explorer vos applications et plus.

- Rechercher : Entrez du texte dans le champ de recherche Google dans la partie supérieure de votre écran d'accueil ou touchez 👤 pour lancer une recherche vocale.
- Ouvrir la liste des applications : Pour voir vos applications, touchez Applications (...).

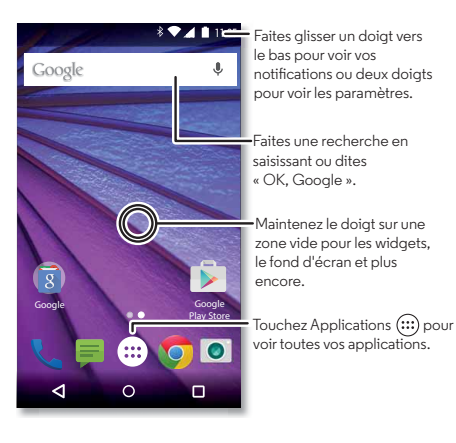

#### Conseils et astuces

- Widgets : Pour ajouter des widgets tels gu'une horloge, un calendrier interactif ou autre à votre écran d'accueil. maintenez votre doigt sur une zone vide de l'écran d'accueil, puis touchez WIDGETS.
- · Pages : Pour ajouter une page, faites glisser une application vers la droite de l'écran jusqu'à ce qu'une barre blanche apparaisse. Vous pouvez ajouter plusieurs pages. Pour afficher d'autres pages de raccourcis et de widgets, faites glisser l'écran d'accueil vers la gauche.
- Google Now™: Maintenez votre doigt sur la touche d'accueil 🔘, puis faites glisser l'icône Google 😔 vers le haut. Une fois la configuration terminée, vous pouvez y accéder en faisant glisser votre doigt vers la droite sur l'écran d'accueil.
- Paramètres : Pour accéder rapidement aux paramètres, faites glisser la barre d'état vers le bas avec deux doigts et touchez 🗘.
- Applications : Pour désinstaller des applications, touchez Applications (...), maintenez votre doigt sur une application et faites-la glisser jusqu'à Désinstaller. (Vous ne pouvez pas désinstaller certaines applications.)

Pour supprimer une application de l'écran d'accueil, maintenez votre doigt sur l'application, puis faites-la glisser jusqu'à Supprimer. L'application n'est pas supprimée de votre téléphone, seulement de l'écran d'accueil.

- Personnalisation : Pour en savoir plus sur la modification de votre écran d'accueil, consultez la rubrique
- « Réorganisation de votre écran d'accueil ».

Précédent

Plus

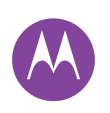

Écran d'accueil et applications Démarrage rapide : Écran d'accueil et applications Aide et plus Rechercher État et notifications Volume Découverte de vos applications Moto **Téléchargement d'applications** Prendre soin de vos applications Mise à jour de votre téléphone

#### Menu

#### Précédent

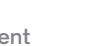

Plus

Suivant

## Aide et plus

Visionnez un didacticiel. Consultez une procédure d'utilisation. Parlez à quelqu'un. Trouvez toute l'information sur votre téléphone.

#### **Recherche :** Applications (...) → **?** Aide

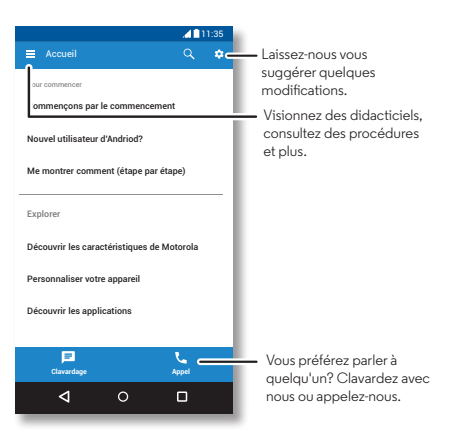

#### Rechercher

Dans la partie supérieure de l'écran d'accueil, touchez le champ de recherche Google pour effectuer une recherche textuelle ou 🤳 pour faire une recherche vocale.

Pendant que vous tapez, des suggestions apparaissent dans le champ de recherche :

- Pour effectuer une recherche à partir d'une suggestion, touchez cette dernière.
- Pour rechercher du texte dans le champ de recherche, touchez Q sur le clavier.

**Conseil :** Pour fermer le clavier, touchez  $\nabla$ .

# État et notifications

Des icônes dans la partie supérieure gauche de l'écran vous tiennent au courant de nouveaux messages ou d'événements. Si vous ne savez pas à quoi sert une icône, faites glisser la barre d'état vers le bas pour le découvrir.

Conseil : Vous recevez trop de notifications? Maintenez votre doigt sur une notification pour voir quelle application vous l'a envoyée. Vous pouvez ensuite la désactiver.

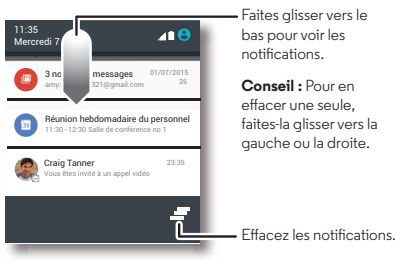

bas pour voir les notifications. Conseil : Pour en effacer une seule

faites-la glisser vers la gauche ou la droite.

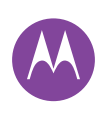

Écran d'accueil et applications Démarrage rapide : Écran d'accueil et applications Aide et plus Rechercher État et notifications Volume Découverte de vos applications Moto Téléchargement d'applications Prendre soin de vos applications Mise à jour de votre téléphone **Conseil :** Pour modifier rapidement des paramètres fréquemment utilisés, faites glisser la barre d'état vers le bas avec deux doigts. Pour en savoir plus, consultez la rubrique « **Paramètres rapides** ».

Les icônes situées dans le coin supérieur droit de l'écran vous renseignent sur l'état du téléphone :

| Intonsitó du signal rósoau |                 |
|----------------------------|-----------------|
|                            | CAUCUITSOIT     |
| ��/♥ Wi-Fi                 | '🔲' Vibration   |
| à proximité/connecté       |                 |
| ∦ Bluetooth® sur           | ★ Priorité      |
| ▲ Mode Avion               | 🗘 Alarme        |
| ^                          | programmée      |
| 💈 / 📕 batterie en          | 🛕 Avertissement |
| chargement/chargée         |                 |

**Remarque :** Les applications que vous téléchargez sur Google Play<sup>™</sup> peuvent également afficher d'autres icônes dans la barre d'état pour vous avertir de certains événements.

#### Volume

Appuyez sur la touche de volume latérale vers le haut ou vers le bas pour sélectionner un volume allant d'élevé à vibration '\[]'.

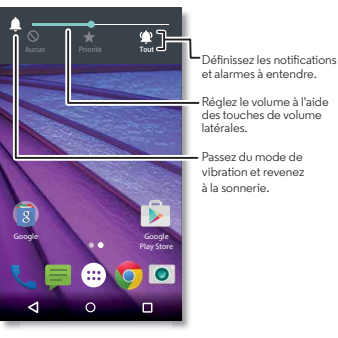

Touchez l'une des options suivantes pour voir d'autres paramètres :

- Tout : Recevez toutes les notifications et les alarmes.
- Priorité : Touchez pour sélectionner les interruptions que vous souhaitez recevoir. Vous entendrez toujours des alarmes. Déterminez quand vous souhaitez activer ce mode ou sélectionnez Indéterminé.
- Aucun : Désactivez tous les sons et les alarmes. Ce réglage sonore a préséance sur ceux des autres applications. Déterminez combien de temps vous souhaitez activer ce mode ou sélectionnez Indéterminé.

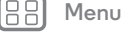

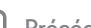

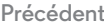

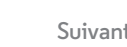

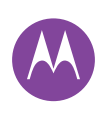

Écran d'accueil et applications Démarrage rapide : Écran d'accueil et applications Aide et plus Rechercher État et notifications Volume Découverte de vos applications Moto **Téléchargement d'applications** Prendre soin de vos applications Mise à jour de votre téléphone

#### Découverte de vos applications Moto

Les applications Moto peuvent vous simplifier la vie et vous aider. Vous n'avez qu'à suivre les messages-guides pour en savoir plus à ce sujet.

**Recherche :** Applications (...) → **Solution** 

- Assistant : Réglez le comportement de votre téléphone en fonction de ce que vous faites. Par exemple, interrompez les alarmes le soir, lorsque vous dormez.
- Actions : Apprenez comment activer l'appareil photo en deux gestes du poignet avec Capture rapide. Pour plus de détails, consultez la rubrique « Photos et vidéos ».
- Écran : Voyez vos messages, vos appels et d'autres notifications - même lorsque votre téléphone est en veille.

Remarque : Il se peut que votre téléphone ne dispose pas de toutes les fonctionnalités.

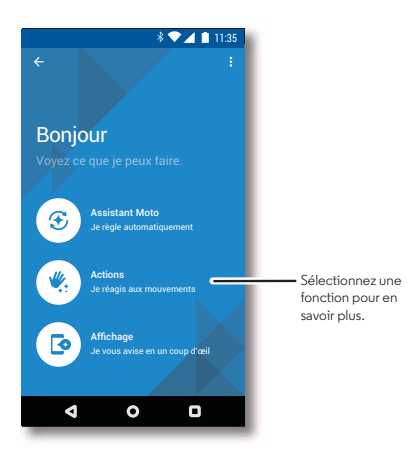

**Conseil :** Vous voulez masquer vos notifications sensibles ou confidentielles? Touchez Applications  $(:::) \rightarrow \bigcirc$  Moto  $\rightarrow$ Affichage et indiquez quelles applications peuvent afficher des notifications et quelle quantité afficher.

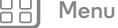

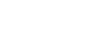

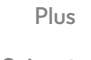

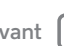

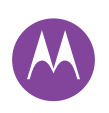

Écran d'accueil et applications Démarrage rapide : Écran d'accueil et applications Aide et plus Rechercher État et notifications Volume Découverte de vos applications Moto Téléchargement d'applications Prendre soin de vos applications Mise à jour de votre téléphone

#### BB Menu

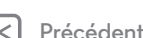

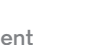

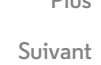

# Téléchargement d'applications

#### Google Play™

Obtenez de la musique, des films, des livres, des applications, des jeux et bien plus.

Recherche : Applications (...) → 🔊 Play Store

- **Trouvez :** Pour chercher des applications, touchez  $\mathbb{Q}$ .
- **Téléchargez**: Pour télécharger une application que vous avez trouvée, touchez-la afin d'en voir les détails, puis touchez **INSTALLER** ou le prix.
- **Partagez** : Pour partager une application que vous avez trouvée sur Google Play, touchez-la pour afficher les détails, puis touchez **<**.
- Réinstallez : Pour afficher ou réinstaller des applications que vous avez téléchargées à partir de Google Play, touchez ⇒ Mes applications.
- Utilisez un ordinateur : Pour trouver et gérer des applications à partir de n'importe quel ordinateur, accédez au site http://play.google.com en utilisant votre compte et votre mot de passe Google.

Vous pouvez parcourir des applications sur un grand écran, gérer vos applications sur plusieurs appareils (comme un téléphone et une tablette) et même programmer des téléchargements de nouvelles applications sur vos appareils.

- Profitez de musique, films, livres et plus encore : Vous pouvez aussi utiliser Google Play pour télécharger de la musique, des films, des livres et plus encore. Consultez
- « Google Play Musique », « Google Play Jeux » et « Google Play Livres ».
- Obtenez de l'aide : Pour obtenir de l'aide et plus encore, touchez .

#### **Applications sur Internet**

Vous pouvez vous procurer des applications dans d'autres boutiques en ligne en utilisant votre navigateur.

**Conseil :** Sélectionnez vos applications et vos mises à jour avec soin, car certaines d'entre elles pourraient avoir une incidence sur la performance de votre téléphone (consultez la rubrique « **Choisir avec soin** »).

**Remarque :** Lors de l'installation d'une application, lisez bien la notice qui indique à quels renseignements l'application accédera. Si vous ne voulez pas que l'application ait accès à ces renseignements, annulez son installation.

Pour que votre téléphone puisse installer des applications qui ne sont pas dans Google Play, touchez Applications (:::) → ③ Paramètres → Sécurité puis sélectionnez Sources inconnues.

Pour de plus amples renseignements sur le téléchargement de fichiers à partir de votre navigateur, consultez la rubrique « **Téléchargements** ».

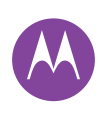

Écran d'accueil et applications Démarrage rapide : Écran d'accueil et applications Aide et plus Rechercher État et notifications Volume Découverte de vos applications Moto Téléchargement d'applications Prendre soin de vos applications Mise à jour de vore téléphone

# Menu

Précédent

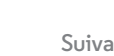

Plus

#### Choisir avec soin

Voici quelques conseils :

- Par mesure de précaution contre les logiciels espions, l'hameçonnage ou les virus, n'utilisez que des applications provenant de sites dignes de confiance, par exemple Google Play.
- Portez attention aux notes et aux commentaires sur les applications de Google Play avant d'en installer une.
- Si vous doutez de la sécurité d'une application, ne l'installez pas.
- Les applications utilisent des ressources (mémoire, données, batterie et puissance du processeur), et certaines plus que d'autres. Si vous n'êtes pas satisfait de la consommation de mémoire, de données, de batterie ou de puissance du processeur, désinstallez-la.
- Surveillez l'utilisation que vos enfants font des applications, afin d'éviter qu'ils aient accès à du contenu inapproprié.
- Certaines applications peuvent ne pas fournir des renseignements exacts. Soyez prudent, et particulièrement en matière de santé personnelle.

#### Prendre soin de vos applications

**Recherche :** Applications (iii), puis faites glisser vers la gauche pour parcourir les applications

Pour quitter la fenêtre des applications, touchez Accueil () ou Précédent (.

Désinstallation d'applications : Touchez Applications (....)
 → (2) Paramètres → Applications. Faites glisser vers la gauche jusqu'à TOUTES, touchez une application, puis Désactiver ou Désinstaller dans la partie supérieure droite de l'écran (si disponible).

La fonction **Désactiver** supprime l'application de votre menu – pour l'**activer**, rouvrez cette fenêtre et touchez **Activer** (les applications désactivées se trouvent au bas de la liste).

Si une application verrouille votre téléphone dès que vous l'exécutez, redémarrez votre téléphone en mode sécurisé : Éteignez votre téléphone, puis rallumez-le; lorsque le logo « Motorola » s'affiche pendant le démarrage, appuyez sur les deux touches de volume et maintenez-les enfoncées jusqu'à ce que vous soyez à l'écran d'accueil avec l'indication **Mode sécurisé** dans la partie inférieure gauche. Essayez ensuite de supprimer l'application.

 Pour afficher ou effacer les détails des applications : Touchez Applications (...) → (2000)
 Balayez l'écran du doigt vers la gauche ou la droite pour voir les applications TÉLÉCHARGÉES, EN EXÉCUTION ou TOUTES, puis touchez une application dans la liste pour voir ses détails et l'espace qu'elle utilise. Vous pouvez toucher Effacer les données, Vider le cache ou d'autres options.

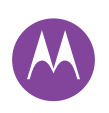

Écran d'accueil et applications Démarrage rapide : Écran d'accueil et applications Aide et plus Rechercher État et notifications Volume Découverte de vos applications Moto **Téléchargement d'applications** Prendre soin de vos applications Mise à jour de votre téléphone

| Menu |  |
|------|--|
|      |  |

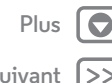

Conseil : Pour voir rapidement les détails d'une application, touchez Applications (iii), maintenez votre doigt sur l'application et faites-la glisser jusqu'à Informations sur l'application.

 Affichage de l'utilisation des données par les **applications :** Pour voir les applications qui utilisent le plus de données, touchez Applications (iii) → 🔕 Paramètres → Consommation des données. Pour en savoir plus, consultez la rubrique « Consommation des données ».

#### Mise à jour de votre téléphone

Utilisez votre téléphone ou votre ordinateur pour rechercher, télécharger et installer des mises à jour logicielles pour votre téléphone :

Avec votre téléphone :

Si votre téléphone vous avise d'une mise à jour, suivez les directives de téléchargement et d'installation.

Pour rechercher des mises à jour manuellement, touchez Applications  $(iii) \rightarrow (iii)$  Paramètres  $\rightarrow A$  propos du téléphone → Mises à jour du système.

Votre téléphone télécharge des mises à jour par l'entremise de votre connexion Wi-Fi (le cas échéant) ou d'un réseau mobile. Il est recommandé de télécharger les mises à jour lorsque vous disposez d'une connexion Wi-Fi. Gardez à l'esprit que ces mises à jour peuvent être volumineuses (25 Mo ou plus) et ne pas être disponibles dans tous les pays. Si les mises à jour du réseau mobile ne sont pas disponibles dans votre pays, effectuez-les à partir d'un ordinateur.

Avec votre ordinateur :

Sur votre ordinateur, allez à l'adresse www.motorola.com/update.

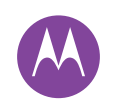

fonctionnement et apparence

Contrôle et personnalisation Démarrage rapide : Contrôler et personnaliser Commandes et gestes Allumer, éteindre, verrouiller et déverrouiller Personnalisation des sons et de l'apparence Réorganisation de votre écran d'accueil Paramètres rapides Accessibilité

#### Démarrage rapide : Contrôler et personnaliser

Prenez le contrôle de votre téléphone :

- Toucher, appuyer et parler : Apprenez les gestes et commandes de votre téléphone. Voir la section « Commandes et gestes ».
- Changez vos sons et plus encore: Pour ajouter des widgets tels gu'une horloge, un calendrier interactif ou autre à votre écran d'accueil, consultez la rubrique « Personnalisation des sons et de l'apparence ».

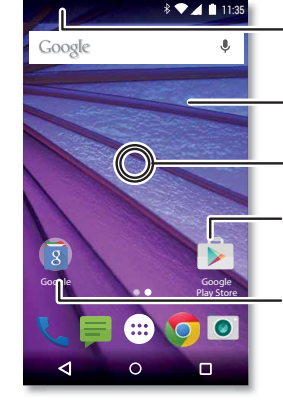

Faites alisser deux doiats vers le bas pour voir les paramètres rapides. Faites glisser un doigt vers le bas pour voir les notifications. Touchez un widget pour le modifier. Maintenez votre doigt dessus pour le redimensionner

- Maintenez votre doigt sur une zone vide pour changer le fond d'écran.
- Touchez un raccourci pour ouvrir. Maintenez votre doigt pour déplacer ou supprimer.

Glissez des raccourcis les uns sur les autres pour créer un groupe.

#### Conseils et astuces

- Parler : Touchez J dans une fenêtre de recherche, ou J sur un clavier
- Ajout d'une page à l'écran d'accueil : Faites glisser une icône vers la droite de l'écran jusqu'à ce qu'une barre blanche apparaisse. Vous pouvez ajouter plusieurs pages.
- Paramètres rapides : Pour modifier les paramètres Wi-Fi, Bluetooth, Mode avion ou autres, faites glisser la barre d'état vers le bas avec deux doigts et touchez. Pour voir d'autres paramètres, touchez 🎗 Paramètres.
- Vous ne trouvez pas un paramètre? Touchez Applications  $(m) \rightarrow (m)$  Paramètres  $\rightarrow Q_{\star}$ .

# Commandes et gestes

#### Toucher

Retrouvez votre chemin :

- Toucher : Pour sélectionner une icône ou une option.
- Toucher et maintenir : Pour ouvrir les options des éléments de liste.
- Glisser-déplacer : Pour déplacer des éléments sur l'écran d'accueil.
- Faire glisser : Faire glisser le doigt pour faire défiler des listes ou passer d'un écran à l'autre.
- Rapprocher/Écarter avec deux doigts ou effleurer deux fois : Pour faire un zoom avant ou arrière sur des sites Web, des photos et des cartes.

Menu Précédent

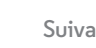

Plus

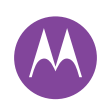

Contrôle et personnalisation Démarrage rapide : Contrôler et personnaliser Commandes et gestes Allumer, éteindre, verrouiller et déverrouiller Personnalisation des sons et de l'apparence Réorganisation de votre écran d'accueil Paramètres rapides Accessibilité

- Tourner : Pour modifier l'orientation d'une carte en la faisant tourner avec deux doigts et abaisser deux doigts pour la faire basculer.
- Retour : Touchez 🗸 pour retourner à l'écran précédent.
- Accueil : Touchez O pour retourner à l'écran d'accueil.
- Apercu : Touchez Apercu 🔲 pour voir vos applications récentes (ou les onglets du navigateur), puis touchez une application pour la rouvrir. Pour supprimer une application de la liste, faites-la glisser vers la gauche ou la droite. Pour faire défiler la liste, faites glisser un doigt vers le haut ou vers le bas.

Conseil : Il n'est pas nécessaire de retirer des applications de l'Apercu pour que votre téléphone fonctionne de façon efficace.

- Menus : Quand l'une des icônes : ou 🚍 apparaît sur un écran, vous pouvez la toucher pour accéder à des options pour l'écran dans lequel vous vous trouvez.
- Fermer le clavier : Pour fermer le clavier à l'écran tactile. touchez  $\nabla$ .
- Redémarrage : Pour redémarrer votre téléphone, maintenez l'interrupteur enfoncé jusqu'à ce que l'écran s'éteigne et que le téléphone redémarre.

# Appuver

#### Interrupteur

L'interrupteur sert plusieurs fonctions :

- Mise hors tension : Maintenez votre doiat sur l'interrupteur et sélectionnez Éteindre
- Mise en veille : Pour économiser la batterie, empêcher des touchers accidentels, ou pour essuver des taches de l'écran tactile, mettez l'écran tactile en veille en appuvant sur l'interrupteur.

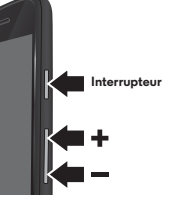

Réactivation : Appuvez de nouveau sur l'interrupteur.

Conseil : Pour faire profiter votre téléphone d'une sécurité accrue, consultez la rubrique « Protection ».

#### Touches de volume

Les touches de volume ont plusieurs fonctions :

- Volume de sonnerie : Appuyez sur ces touches quand votre téléphone sonne pour arrêter la sonnerie.
- Volume de l'écouteur : Appuyez sur les touches pendant un appel.
- Volume de la musique et des vidéos : Appuyez sur les touches pendant la lecture d'une chanson ou d'une vidéo.

**Conseil :** Pour en savoir plus sur la commande du volume, consultez la rubrique « Volume ».

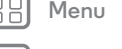

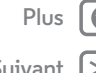

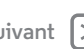

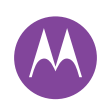

Contrôle et personnalisation Démarrage rapide : Contrôler et personnaliser Commandes et gestes Allumer, éteindre, verrouiller et déverrouiller Personnalisation des sons et de l'apparence Réorganisation de votre écran d'accueil Paramètres rapides Accessibilité

#### Parler

Dites simplement à votre téléphone ce que vous voulez :

**Conseil :** Parlez d'une voix naturelle, mais claire, comme si vous utilisiez un téléphone à haut-parleur.

• Rechercher : Touchez 🜷 sur l'écran d'accueil pour faire une recherche vocale, ou dites « OK, Google » pour lancer votre recherche en parlant.

Pour modifier vos paramètres d'entrée vocale et de synthèse vocale, touchez Applications  $(iii) \rightarrow (iii)$  Paramètres  $\rightarrow$  Langue et saisie.

 Composition et commandes : Touchez composer un numéro, dites « Appeler », puis le nom d'un contact ou un numéro de téléphone. Vous pouvez également dire une commande, comme « Envoyer un SMS », « Accéder à » pour exécuter une application ou encore « Aide » pour obtenir de l'aide sur les commandes vocales

**Conseil :** Si plus d'un numéro est associé à un même contact, yous pouvez spécifier quel numéro appeler. Par exemple : « Appeler le téléphone mobile de Jean Tremblay » ou « Appeler Susie Buiold au travail ».

• Entrée de texte : Sur le clavier tactile, touchez J. puis dictez votre message ou votre texte de recherche. Vous pouvez également dicter des signes de ponctuation.

Conseil : Pour que votre téléphone lise à voix haute, consultez la rubrique « TalkBack ».

#### Allumer, éteindre, verrouiller et déverrouiller

Votre écran tactile est activé lorsque vous en avez besoin et désactivé lorsque vous ne l'utilisez pas. Pour allumer l'écran, appuyez sur l'interrupteur.

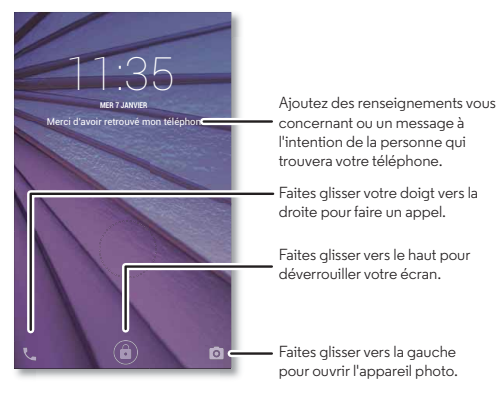

- Allumer et éteindre l'écran : Appuyez sur l'interrupteur pour allumer ou éteindre l'écran.
- Verrouillage de l'écran : Pour déverrouiller l'écran, touchez (a) et faites glisser vers le haut. Pour utiliser un mot de passe. un schéma ou un NIP de sécurité pour déverrouiller votre → Verrouillage de l'écran (voir « Verrouillage de l'écran »).

Menu

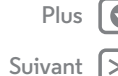

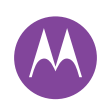

Contrôle et personnalisation Démarrage rapide : Contrôler et personnaliser Commandes et gestes Allumer, éteindre, verrouiller et déverrouiller Personnalisation des sons et de l'apparence Réorganisation de votre écran d'accueil Paramètres rapides Accessibilité

| 88 Menu |
|---------|
|---------|

Précédent

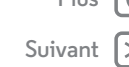

• Notifications : Pour ouvrir une notification, touchez-la deux fois. Vous serez invité à entrer votre code de sécurité.

Conseil : Pour choisir les notifications à afficher, touchez Applications (...) → (2) Paramètres → Sons et notifications → Notifications d'application. Touchez ensuite Applications (...) → (2) Paramètres → Affichage → Notifications à l'écran.

 Infos propriétaire : Pour ajouter un message à votre écran de verrouillage, touchez Applications (:::) → (2) Paramètres
 → Sécurité → Infos propriétaire. Pour régler votre message, touchez Précédent

**Conseil :** N'incluez pas votre numéro de téléphone mobile dans vos coordonnées, à moins que vous soyez en mesure d'accéder à votre boîte vocale depuis un autre appareil.

Mise en veille de l'écran : Pour modifier le délai de mise en veille (l'écran se verrouille automatiquement), touchez Applications (...) → 🏟 Paramètres → Affichage → Veille.

#### Personnalisation des sons et de l'apparence

Personnalisez les sons et l'apparence de votre téléphone :

- Sonneries et notifications : Touchez Applications (...)
   → 
   <sup>(a)</sup>
   <sup>(a)</sup>
   Paramètres → Sons et notifications.
- Vibreur ou silencieux : Pour que votre téléphone vibre lors d'appels entrants, touchez Applications (:::)

→ I Paramètres → Son et notifications → Vibrer aussi pour les appels. Pour désactiver les sonneries des appels entrants, touchez Applications (iii) → I Paramètres → Son et notifications → Sonnerie du téléphone → Aucune.

- Sonnerie pour un contact : Pour associer une sonnerie particulière à un contact, touchez Applications (....)
- → Contacts, puis touchez le contact. Touchez 
  , puis touchez Menu → Régler sonnerie.
- Notification de message : Pour modifier les paramètres de notification de message, touchez Applications (:::)
   → ■ SMS/MMS → Menu → Paramètres, puis cochez Notifications.
- Paramètres d'affichage : Pour changer la luminosité, l'animation ou d'autres paramètres d'affichage, touchez Applications (:::) → <sup>(a)</sup> Paramètres → Affichage.
- Rotation: Dans de nombreuses applications, l'orientation de l'écran bascule entre portrait et paysage lorsque vous tournez votre téléphone. Pour activer ou désactiver cette option, faites glisser la barre d'état vers le bas avec deux doigts et touchez Rotation automatique.
- Fond d'écran: Pour changer votre fond d'écran, maintenez votre doigt sur une zone vide de l'écran d'accueil. Pour en savoir plus, consultez la rubrique « Réorganisation de votre écran d'accueil ».
- Langue et région : Pour sélectionner la langue du menu, touchez Applications (...) → (2) Paramètres → Langue et saisie → Langue.

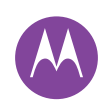

Contrôle et personnalisation Démarrage rapide : Contrôler et personnaliser Commandes et gestes Allumer, éteindre, verrouiller et déverrouiller Personnalisation des sons et de l'apparence Réorganisation de votre écran d'accueil Paramètres rapides Accessibilité

# B Menu

Précédent

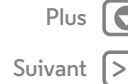

#### Réorganisation de votre écran d'accueil

Afin d'accéder rapidement à vos éléments favoris, vous pouvez personnaliser votre écran d'accueil comme vous le voulez.

- Modification du papier peint : Maintenez votre doigt sur une zone vide de l'écran d'accueil et touchez FONDS D'ÉCRAN.
- Ajout d'une page à l'écran d'accueil : Faites glisser une application vers la droite de l'écran jusqu'à ce qu'une barre blanche apparaisse. Vous pouvez ajouter plusieurs pages.
- Ajout de raccourcis : Touchez Applications (...), puis touchez une application et maintenez-la tout en la faisant glisser vers une de vos pages d'accueil. Pour voir toutes vos applications, touchez Applications (...) et faites glisser vers la gauche.
- Création de dossiers de raccourcis : Faites glisser un raccourci sur un autre. Vous pouvez ajouter d'autres raccourcis en les faisant glisser sur le premier raccourci. Pour donner un nom au dossier, touchez ce dernier, touchez le nom, puis tapez un nouveau nom.
- Personnaliser votre téléphone et l'écran d'accueil : Pour ajouter des widgets tels qu'une horloge, un calendrier interactif ou autre à votre écran d'accueil, maintenez votre doigt sur une zone vide de l'écran d'accueil.
- Ajouter des widgets : Pour ajouter des widgets tels qu'une horloge, un calendrier interactif ou autre à votre écran d'accueil, maintenez votre doigt sur une zone vide de l'écran. Touchez ensuite **WIDGETS**.

- Redimensionnement de widgets : Vous pouvez redimensionner certains widgets; touchez et maintenez un widget jusqu'à ce que vous ressentiez une vibration, puis relâchez-le. Faites glisser les cercles blancs situés sur les côtés afin de procéder au redimensionnement.
- Déplacement ou suppression de widgets et de raccourcis : Touchez un widget ou un raccourci et maintenez-le jusqu'à ce que vous ressentiez une vibration, puis déplacez-le vers un autre endroit ou une autre page ou encore vers Supprimer.

**Remarque :** La suppression d'un raccourci de votre écran d'accueil n'entraîne pas la désinstallation de l'application de votre téléphone.

#### Paramètres rapides

Pour accéder rapidement aux paramètres **Wi-Fi, Bluetooth**, **Luminosité, Mode Avion** et autres, faites glisser deux doigts vers le bas sur la barre d'état ou l'écran de verrouillage. Pour accéder à d'autres paramètres, touchez **X**.

Vous avez besoin d'aide pour retrouver cet écran? Voir la section « État et notifications ».

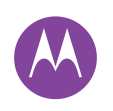

Menu

Précédent

# **Contrôle et personnalisation**

Plus

Suivani

Contrôle et personnalisation Démarrage rapide : Contrôler et personnaliser Commandes et gestes Allumer, éteindre, verrouiller et déverrouiller Personnalisation des sons et de l'apparence Réorganisation de votre écran d'accueil Paramètres rapides Accessibilité **Remarque :** L'écran de vos paramètres rapides pourrait avoir un aspect différent.

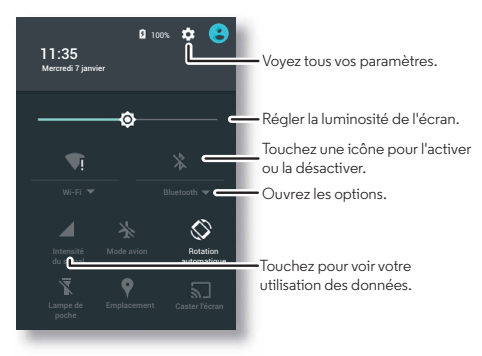

**Conseil :** Votre téléphone est doté d'une lampe de poche que vous pouvez allumer ou éteindre à partir de cet écran ou en faisant un geste saccadé de la main.

## Accessibilité

Regardez, écoutez, parlez, ressentez et utilisez. Les fonctions d'accessibilité sont conçues pour faciliter les tâches pour tous.

Recherche : Applications  $\textcircled{m} \Rightarrow \textcircled{m}$  Paramètres  $\Rightarrow$  Accessibilité

**Remarque :** Pour obtenir des renseignements généraux, des accessoires et bien plus, visitez le site **www.motorola.com/accessibility**.

#### Reconnaissance vocale

Dites à votre téléphone ce que vous voulez faire : Appeler, naviguer, rechercher, envoyer un message texte et plus. Essayez-le — dites la commande pour poser une question à votre téléphone. Touchez & dans le haut de l'écran d'accueil pour activer la recherche vocale.

#### TalkBack

Utilisez la fonction TalkBack pour la lecture de votre écran à voix haute, qu'il s'agisse de votre itinéraire, de vos sélections et même de vos livres.

Pour activer ou désactiver TalkBack, touchez Applications (...) → ③ Paramètres → Accessibilité → TalkBack, puis touchez le commutateur pour l'activer.

**Remarque :** Il se peut que vous deviez télécharger une application de synthèse texte parole (des frais de données peuvent s'appliquer).

Pour utiliser la fonction TalkBack :

- **Menus et écrans :** Touchez un élément dans un menu ou sur un écran. Votre téléphone en prononce le nom.
- **Composeur et entrée de texte :** Commencez à taper. Votre téléphone prononce chaque chiffre ou lettre.
- Notifications : Faites glisser la barre d'état vers le bas. Votre téléphone dira toutes les notifications.
- Livres et plus: Ouvrez un livre, un fichier, un message et plus. Votre téléphone lit le texte à voix haute (dépend des applications).

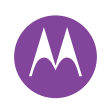

Contrôle et personnalisation Démarrage rapide : Contrôler et personnaliser Commandes et gestes Allumer, éteindre, verrouiller et déverrouiller Personnalisation des sons et de l'apparence Réorganisation de votre écran d'accueil Paramètres rapides Accessibilité

|  | M   |
|--|-----|
|  | 1 1 |

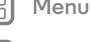

récédent

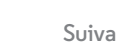

• Navigateurs : Activez la lecture à voix haute des pages Web dans votre navigateur. Déplacez-vous entre les pages, les paragraphes, les lignes, les mots ou les caractères.

Conseil : Parcourez vos applications et vos menus pour entendre comment ils sont lus par votre téléphone.

Pour mettre en pause ou réactiver TalkBack, passez votre main au-dessus de l'écran. Pour activer cette fonction, touchez Applications  $(iii) \rightarrow iiii$  Paramètres  $\rightarrow$  Accessibilité  $\rightarrow$  TalkBack → PARAMÈTRES → Utiliser le capteur de proximité.

Conseil : Lorsque la fonction Explorer au toucher est activée, faites glisser votre doigt vers le bas puis vers la droite pour ouvrir le menu contextuel général, puis utilisez le menu pour mettre TalkBack en pause.

Pour activer ou désactiver TalkBack, touchez Applications (:::) → Paramètres → Accessibilité → TalkBack, puis touchez le commutateur pour la désactiver.

#### Explorer au toucher

Utilisez la fonction Explorer au toucher pour étendre les capacités de la fonction TalkBack et pour que les mouvements de vos doigts sur l'écran soient lus à voix haute.

Pour activer la fonction Explorer au toucher lorsque TalkBack est activé, touchez Applications (....) → 🏟 Paramètres → Accessibilité → TalkBack → PARAMÈTRES → Explorer au toucher.

Conseil : Lorsque vous activez TalkBack pour la première fois, votre téléphone vous demande si vous souhaitez Activer Explorer au toucher? Touchez OK pour activer la fonction.

Explorer au toucher modifie les mouvements tactiles pour que l'emplacement de vos touchers puisse être lu à voix haute.

- Touchez un élément de l'écran pour entendre une description ou un texte à son sujet.
- Touchez deux fois n'importe où sur l'écran pour ouvrir ou activer le dernier élément touché.
- Glissez deux doigts pour faire défiler des listes ou passer d'un écran à l'autre.

Les gestes de raccourci vous permettent de naviguer sur votre téléphone avec de simples glissements du doigt (par exemple, faites glisser votre doigt vers le haut puis vers la gauche en un seul mouvement pour accéder à l'écran d'accueil). Pour consulter ou modifier ces raccourcis, touchez Applications (...)

→ 🔕 Paramètres → Accessibilité → TalkBack → PARAMÈTRES → Gérer les gestes.

Remarque : La façon dont ces gestes sont interprétés est spécifique à la fonction TalkBack. Les autres services d'accessibilité peuvent utiliser les mêmes gestes pour des actions différentes.

Pour en savoir plus sur l'utilisation de votre téléphone avec la fonction Explorer au toucher, touchez Applications 📖

→ i Paramètres → Accessibilité → TalkBack → PARAMÈTRES → Lancer le didacticiel « Explorer au toucher ».

Pour désactiver la fonction Explorer au toucher lorsque TalkBack est activé, touchez Applications (....) → 🔯 Paramètres → Accessibilité → TalkBack → PARAMÈTRES, puis décochez la case Explorer au toucher.

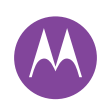

Contrôle et personnalisation Démarrage rapide : Contrôler et personnaliser Commandes et gestes Allumer, éteindre, verrouiller et déverrouiller Personnalisation des sons et de l'apparence Réorganisation de votre écran d'accueil Paramètres rapides Accessibilité

# B Menu

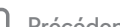

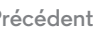

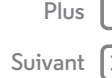

#### Braille

Associez votre écran braille avec l'application TalkBack pour entendre le contenu et le lire en braille.

- Téléchargez l'application BrailleBack à partir de Google Play Store (touchez Applications (iii) → p Play Store), puis installez l'application sur votre téléphone.
- 2 Touchez Applications (iii) → 🏟 Paramètres → Accessibilité → BrailleBack.
- **3** Allumez votre écran braille, puis activez le mode d'association Bluetooth®.
- 4 Sur votre téléphone, touchez Applications ::::
   → <sup>(2)</sup> Paramètres → Bluetooth, puis touchez l'interrupteur Bluetooth pour activer la fonction et lancer la recherche.
- **5** Touchez le nom de votre écran braille pour l'associer avec le téléphone.

#### Raccourci d'accessibilité

Utilisez des gestes simples pour activer TalkBack et d'autres options d'accessibilité sur votre téléphone. Pour en savoir plus, touchez Applications (:::) → 🏟 Paramètres → Accessibilité → Raccourci d'accessibilité.

#### Identification de l'appelant

Si vous désirez entendre qui appelle :

• Lire à haute voix : Pour entendre le nom de l'appelant, touchez Applications (...) → (2) Paramètres → Accessibilité → TalkBack → PARAMÈTRES → Dire le nom de l'appelant.  Sonneries: Assigner une sonnerie à un contact. Touchez Applications (.....) → Contacts, puis touchez le contact. Touchez , puis touchez Menu → Régler sonnerie.

#### Volume et vibration

Recherche : Applications (iii) → 🎲 Paramètres → Son et notifications → Volume ou Vibrer à la sonnerie

- Volume affiche des curseurs qui vous permettent de régler différents niveaux de volume pour votre musique ou vos vidéos, votre sonnerie, vos notifications de messages texte et de courriels, et vos alarmes.
- Vibrer à la sonnerie fait en sorte que votre téléphone vibre lors d'appels entrants (même si la sonnerie est en sourdine).

**Conseil :** Pour en savoir plus sur la commande du volume, consultez la rubrique « **Volume** ».

#### Zoom

Regardez de plus près.

• Rapprocher/Écarter les doigts pour zoomer : Pour faire un zoom avant sur les cartes, les pages Web et les photos, touchez l'écran avec deux doigts, puis écartez-les l'un de l'autre. Pour faire un zoom arrière, rapprochez vos doigts.

**Conseil :** Vous pouvez appuyer deux fois pour faire un zoom avant.

 Loupe : Touchez trois fois l'écran pour l'agrandir au niveau maximum, ou touchez-le trois fois et maintenez votre doigt dessus pour l'agrandir temporairement. Touchez Applications (iii) → in Paramètres → Accessibilité → Gestes d'agrandissement.

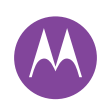

Contrôle et personnalisation Démarrage rapide : Contrôler et personnaliser Commandes et gestes Allumer, éteindre, verrouiller et déverrouiller Personnalisation des sons et de l'apparence Réorganisation de votre écran d'accueil Paramètres rapides Accessibilité

| l p | )rác | ó | lor |
|-----|------|---|-----|

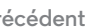

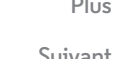

• Plus grande taille de texte : Pour que la taille du texte affiché sur votre téléphone soit plus grande. Touchez Applications (....) → (....) → Paramètres → Accessibilité → Grands caractères.

Conseil : Ou touchez Applications (....) → 🔯 Paramètres  $\rightarrow$  Affichage  $\rightarrow$  Taille de la police  $\rightarrow$  Très grande.

- Texte à contraste élevé : Pour que le contraste du texte affiché sur votre téléphone soit plus élevé. Touchez Applications  $(iii) \rightarrow (iii)$  Paramètres  $\rightarrow$  Accessibilité  $\rightarrow$  Texte à contraste élevé
- Navigateur : Vous pouvez choisir la taille du texte de votre navigateur ainsi que d'autres paramètres d'accessibilité. Touchez Applications  $(iii) \rightarrow \bigcirc$  Chrome  $\rightarrow$  Menu → Paramètres → Accessibilité.

Conseil : Utilisez l'option Forcer l'activation du zoom pour activer le zoom sur toutes les pages Web.

#### l uminosité de l'écran

Votre téléphone augmente ou diminue automatiquement la luminosité de l'écran en fonction de l'endroit où vous vous trouvez. Vous pouvez toutefois ajuster vous-même le niveau de luminosité :

Faites alisser la barre d'état vers le bas avec deux doigts, puis faites-la glisser pour régler la luminosité.

Remarque : Régler la luminosité à un niveau élevé réduit l'autonomie de la batterie de votre téléphone.

#### Écran tactile et touches

Pour entendre ou sentir les touchers sur l'écran, touchez Applications  $(iii) \rightarrow iii$  Paramètres  $\rightarrow$  Son et notifications  $\rightarrow$ Autres sons :

- Écran tactile : Pour entendre un clic quand vous touchez quelque chose sur l'écran, sélectionnez Sons des touches.
- Touches : Pour sentir une vibration sur les touches du clavier, sélectionnez Vibrer au toucher.
- Verrouillage de l'écran : Pour entendre un clic lorsque vous verrouillez ou déverrouillez l'écran, sélectionnez Son au verrouillage écran.

#### Messages

Pour entrer encore plus du texte, utilisez des fonctions telles que la mise automatique des maiuscules. la correction automatique, etc. Touchez Applications  $(iii) \rightarrow (iii)$  Paramètres → Langue et saisie, puis touchez un type de clavier. Bien entendu, si vous ne voulez pas taper du tout, vous pouvez utiliser votre voix. Touchez J sur le clavier de l'écran tactile.

#### Applications

Google Play offre des applications pour tous les goûts, et plusieurs d'entre elles fournissent des fonctions d'accessibilité pratiques.

Recherche : Applications (...) → 🔊 Google Play Store

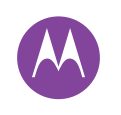

#### Appels lorsque vous avez besoin de parler

Appels Démarrage rapide : Appels Faire des appels Répondre à un appel et y mettre fin Derniers appels Appels à trois Votre numéro de téléphone Appels d'urgence

# Démarrage rapide : Appels

Appelez vos contacts, les derniers appels ou composez les numéros à partir d'une seule et même application.

#### Recherche : 📞 Téléphone

- Pour appeler un contact ou un appel récent, touchez-le.
- Pour ouvrir le clavier, touchez II. Entrez un numéro, puis touchez pour l'appeler.

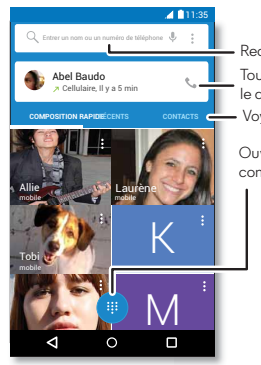

Recherchez vos contacts. Touchez pour recomposer le dernier numéro. Voyez tous vos contacts.

Ouvrez le clavier pour composer un numéro.

#### Durant un appel :

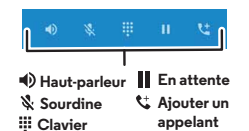

#### Conseils et astuces

- Pendant un appel : Votre écran tactile devient noir afin d'éviter des contacts involontaires. Pour interrompre la veille de l'écran, éloignez le téléphone de votre visage ou appuyez sur l'interrupteur.
- Multitâche : Pendant un appel, touchez Accueil O pour masquer l'affichage de l'appel afin de chercher un numéro de téléphone, une adresse ou exécuter d'autres applications. Pour ouvrir de nouveau l'écran de l'appel, faites glisser la barre d'état vers le bas et touchez Appel en cours.
- Contacts : Pour rechercher un contact, touchez CONTACTS.
- Contact favori : Vous appelez constamment quelqu'un? Maintenez votre doigt sur une zone vide de l'écran d'accueil, touchez WIDGETS, puis maintenez votre doigt sur le widget Raccourci appel. Faites-le glisser sur votre écran d'accueil, puis sélectionnez le contact voulu. Touchez le widget pour composer le numéro de cette personne.
- Boîte vocale : ∞ apparaît dans la barre d'état lorsque vous avez un nouveau message vocal. Pour l'écouter, touchez
   Céphone → III, puis maintenez votre doigt sur 1.

## Faire des appels

Lorsque vous effectuez un appel, certaines options s'offrent à vous :

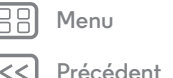

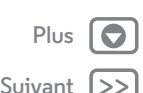

S

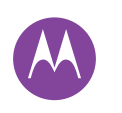

# **Appels**

Appels

Démarrage rapide : Appels Faire des appels Répondre à un appel et v mettre fin Derniers appels Appels à trois Votre numéro de téléphone **Appels d'urgence** 

Menu

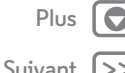

 Touchez L Téléphone pour voir vos appels récents, vos favoris et les contacts fréquemment-appelés. Sélectionnez un contact ou un numéro pour l'appeler.

- Pour composer un numéro, touchez ., entrez le numéro, puis touchez 📞 pour l'appeler.
- Pour entrer le code de numérotation internationale (+), touchez et maintenez 0. Pour ajouter une pause ou une attente après des numéros, touchez Menu

#### Répondre à un appel et y mettre fin

• Répondre à un appel : Si votre téléphone est déverrouillé, touchez 📞 RÉPONDRE.

Remarque : Si votre téléphone est verrouillé, faites glisser votre doigt vers la droite pour répondre.

Quand un appel est en attente, touchez  $(\mathbf{v})$  et faites glisser vers 📞 pour répondre au nouvel appel, puis touchez Mettre appel en cours en attente + Répondre OU Terminer appel en cours + Répondre.

- Ignorer un appel : Si votre téléphone est déverrouillé, touchez XIGNORER. Si le téléphone est verrouillé, faites glisser le doigt vers la gauche pour envoyer l'appel à votre boîte vocale. Vous pouvez aussi appuyer sur l'interrupteur pour ignorer un appel, ou sur une touche de volume pour arrêter la sonnerie.
- Répondre avec un message texte : Pour envoyer un message prédéfini à une personne qui vous appelle, touchez le nom de la personne (s'il est visible). Touchez 🕔 et faites glisser jusqu'à 🖃.

- Terminer un appel : Touchez
- Durant un appel : Touchez 🖋 Sourdine pour couper le son de l'appel en cours. Pour masquer l'écran d'appel, touchez Accueil O. Pour le rendre visible de nouveau, faites glisser la barre d'état vers le bas et touchez Appel en cours.

Remarque : Lorsque vous tenez votre téléphone contre votre oreille, votre écran tactile devient noir afin d'éviter des contacts involontaires. Lorsque vous éloignez le téléphone de votre oreille. l'écran s'allume de nouveau.

N'utilisez pas d'étui ni de protecteur d'écran (même transparent) susceptible de recouvrir le capteur de proximité.

# Derniers appels

Affichez vos appels (le plus récent en premier) pour en composer le numéro, envoyer un message texte ou les enregistrer:

#### Recherche : 📞 Téléphone → RÉCENTS

- Pour composer un numéro, touchez le nom d'un contact, puis touchez RAPPELER.
- Pour envoyer un message texte, sauvegarder un numéro ou accéder à d'autres options, touchez la photo d'un contact.
- Pour supprimer une entrée du journal d'appels, touchez-la, puis touchez **DÉTAILS** → 👕 .
- Pour effacer la liste, touchez Menu → Historique des appels, puis Menu  $\Rightarrow$  Effacer tous les appels.

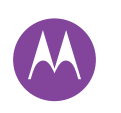

# Appels

Appels Démarrage rapide : Appels Faire des appels Répondre à un appel et y mettre fin Derniers appels Appels à trois Votre numéro de téléphone Appels d'urgence

# B Menu

Précédent

# Suivan

#### Appels à trois

Pendant un appel, vous pouvez effectuer un deuxième appel, basculer d'un à l'autre ou encore les réunir en un même appel.

• Pour répondre à un deuxième appel, touchez 🕲 et faites glisser vers 📞 Pour l'ignorer, touchez 🕲 et faites glisser vers 🦳

Le premier appel est mis en attente si vous répondez à un deuxième appel. Pour basculer d'un appel à l'autre, touchez  $\mathcal{O}$ .

• Pour composer un deuxième numéro, touchez 🛟, entrez le numéro, puis touchez 📞 pour l'appeler.

Le premier appel est mis en attente lorsque vous touchez C. Pour réunir les appels lorsque la deuxième personne répond, touchez 1.

#### Votre numéro de téléphone

Recherche : Applications (ⅲ) → 🏟 Paramètres → À propos du téléphone → État → Mon numéro de téléphone

**Remarque :** Cette caractéristique pourrait ne pas être disponible dans tous les pays.

#### Appels d'urgence

**Remarque :** Votre fournisseur de services programme un ou plusieurs numéros de téléphone d'urgence que vous pouvez appeler à tout moment, même lorsque votre téléphone est verrouillé. Les numéros de téléphone d'urgence varient d'un pays à l'autre. Votre ou vos numéros de téléphone préprogrammés peuvent ne pas fonctionner partout, et il est possible que vous ne puissiez pas passer un appel d'urgence en raison de problèmes de réseau, d'environnement ou d'interférence.

- Touchez Téléphone (si votre téléphone est verrouillé, faites glisser 

   vers le haut pour le déverrouiller, puis touchez APPEL D'URGENCE).
- 2 Entrez le numéro d'urgence.
- 3 Touchez 📞 pour appeler le numéro d'urgence.

**Remarque :** Votre téléphone peut utiliser des services basés sur l'emplacement (GPS et A-GPS) afin d'aider les services d'urgence à vous localiser. Consultez la section « Services basés sur l'emplacement » de votre guide juridique.

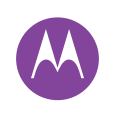

#### Contacts souez une personne sociable

#### Contacts Démarrage rapide : Contacts Création de contacts Appel et envoi de messages/courriels à des contacts Favoris Modification, suppression ou masquage de contacts Aiout de contacts Partage de contacts

Mes détails

# Démarrage rapide : Contacts

Regroupez les renseignements de vos contacts Google™ et de vos réseaux sociaux pour accéder rapidement à tout votre réseau de connaissances.

Recherche : Applications (...) > 2 Contacts

- Créer : Touchez 💁.
- Modifier ou supprimer : Touchez un contact, puis 🆍.
- Appeler ou envoyer un message texte/courriel : Touchez un contact, puis une option.

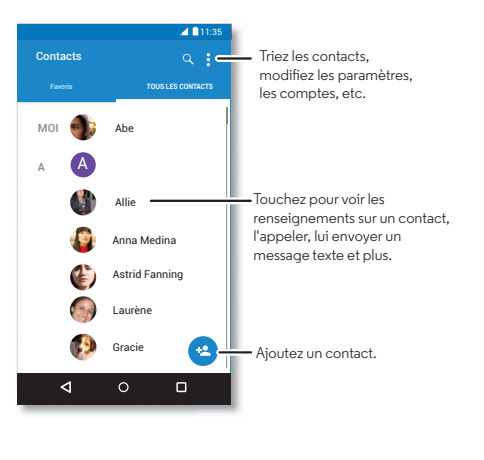

#### Conseils et astuces

- Rechercher des contacts : À partir de l'écran d'accueil, touchez le champ de recherche Google et entrez le nom du contact à rechercher. Ou, dans la liste Contacts, touchez Q.
- Envoyer des contacts : Touchez un contact, puis touchez Menu > Partager pour envoyer les renseignements du contact dans un message ou par lien Bluetooth.
- Raccourcis : Touchez un contact, puis Menu → Placer sur l'écran d'accueil pour ajouter un raccourci sur votre écran d'accueil pour ce contact.
- Synchroniser : Sur votre téléphone, touchez Applications  $(iii) \rightarrow (iii)$  Paramètres. Dans COMPTES, sélectionnez votre compte Google, puis touchez le nom de votre compte pour le synchroniser s'il n'a pas été mis à jour récemment. Vous pouvez également voir ces contacts dans www.gmail.com.

Pour obtenir de l'aide pour le transfert des contacts, découvrez Migrate dans la section « De votre ancien à votre nouveau téléphone » ou rendez-vous à l'adresse www.motorola.com/TransferContacts.

# Création de contacts

**Recherche :** Applications  $(iii) \rightarrow 2$  Contacts  $\rightarrow 2$ 

Touchez une zone de texte pour y entrer un nom et des renseignements. Lorsque vous avez terminé, touchez **V**OK dans la partie supérieure.

Précédent

Menu

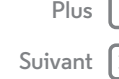

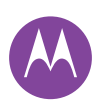

# Contacts

Contacts Démarrage rapide : Contacts Création de contacts Appel et envoi de messages/courriels à des contacts Favoris Modification, suppression ou masquage de contacts Ajout de contacts Partage de contacts

Mes détails

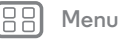

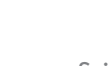

Remarque : Pour importer des contacts ou modifier l'endroit où ils sont enregistrés, consultez la rubrique « Ajout de contacts ».

# Appel et envoi de messages/courriels à des contacts

Recherche : Applications (....) → [2] Contacts

Touchez un contact pour accéder à plus d'options. Selon les renseignements de cette personne que vous possédez, vous pouvez l'appeler ou lui envoyer un message texte ou un courriel. Vous pouvez aussi utiliser la reconnaissance vocale (voir « **Parler** »).

# Favoris

Définissez les contacts les plus récemment utilisés en tant que favoris pour y accéder plus rapidement.

- Pour définir un favori, touchez Applications 📖
  - →  $\blacksquare$  Contacts, puis sélectionnez un contact et touchez ☆.
- Pour voir vos favoris, touchez Applications (
   → △ Contacts → FAVORIS.

# Modification, suppression ou masquage de contacts

#### **Recherche :** Applications (...) → L Contacts

- Pour affecter une sonnerie particulière au contact, touchez ce dernier, touchez 
   puis Menu
   · > Régler sonnerie.

Les contacts provenant des réseaux sociaux seront masqués si vous sélectionnez **Supprimer**. Pour afficher ces contacts ou les supprimer en permanence, passez par l'application ou le site Web du réseau social.

 Pour masquer des contacts d'un compte dans votre liste Contacts, touchez Menu ⇒ Contacts à afficher. Touchez un type de compte pour l'afficher. Touchez Personnaliser pour décocher les comptes que vous voulez toujours masquer.

# Ajout de contacts

Rassemblez tous vos contacts en un seul endroit.

 Pour ajouter vos contacts de réseaux sociaux, touchez Applications (iii) → <sup>(a)</sup>/<sub>(a)</sub> Paramètres → Comptes, puis touchez + Ajouter un compte.

Remarque : Il vous faudra d'abord une application de réseautage social. Pour vous procurer des applications, consultez la rubrique « **Google Play™** ».

• Pour ajouter vos contacts de messagerie, consultez la rubrique « **Courriel** ».

**Conseil :** Lorsque vous ajoutez un compte de type **Synchro pro**, vous pouvez envoyer des messages à vos collègues même s'ils ne sont pas enregistrés dans vos contacts.

récédent

vant >>

# Contacts

Contacts Démarrage rapide : Contacts Création de contacts Appel et envoi de messages/courriels à des contacts Favoris Modification, suppression ou masquage de contacts Ajout de contacts Partage de contacts Mes détails

BB Menu

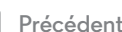

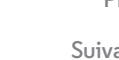

 Pour importer des contacts à partir de votre ordinateur, chargez vos contacts dans votre compte Google™ sur http://contacts.google.com. Sur votre téléphone, touchez Applications (:::) → ▲ Contacts → Menu → Comptes → Menu → Sync. auto des données. Vous pouvez également voir ces contacts dans http://mail.google.com.

Pour en savoir plus sur le transfert de contacts, consultez la rubrique « **De votre ancien à votre nouveau téléphone** ».

## Partage de contacts

Vous pouvez partager un contact par connexion Bluetooth, en envoyant un message ou en utilisant Google Drive™:

Pour envoyer un contact, touchez-le, puis touchez Menu → **Partager** et choisissez la méthode d'envoi.

**Remarque :** Vous ne pouvez pas partager vos contacts de réseaux sociaux.

# Mes détails

Pour enregistrer votre profil utilisateur, touchez **Configurer mon profil** sous **MOI** en haut de la liste de contacts.

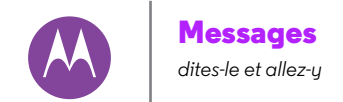

#### Messages

Démarrage rapide : Messages Lire. transférer et plus encore Définir votre application de messagerie par défaut Courriel Clavardage avec Hangouts<sup>™</sup>

#### Démarrage rapide : Messages

Restez en contact grâce à des messages et à des photos.

Recherche : Applications (...) > = SMS/MMS

- Créer : Touchez 🖳
- Joindre : Lorsque vous tapez un message, touchez 🛞 pour joindre une photo, une vidéo ou tout autre document.
- Envoyer : Touchez > pour envoyer le message.

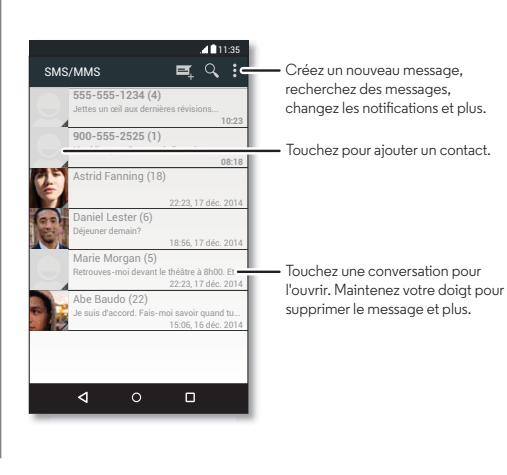

#### Conseils et astuces

- Transférer un message : Pendant une conversation, touchez et maintenez un message pour accéder à plus d'options, comme la possibilité de le transférer.
- Enregistrement de photos : Maintenez votre doigt sur une photo pour l'enregistrer. Pour voir la photo, touchez Applications  $(::) \rightarrow \mathbb{Z}$  Galerie.
- Entrée vocale : Touchez simplement une zone de texte, puis touchez 🤳 sur le clavier.

Conseil : Si vous ne voyez pas 🖢 sur le clavier, touchez Applications  $(iii) \rightarrow (iii)$  Paramètres  $\rightarrow$  Langue et saisie  $\rightarrow$  Saisie vocale Google pour activer la saisie vocale.

• Envoi d'un texto à votre meilleur ami : Utilisez un widget pour envoyer rapidement des messages texte à votre contact favori : maintenez votre doigt sur une zone vide de l'écran d'accueil, touchez WIDGETS, maintenez votre doigt sur Raccourci message pour le glisser sur votre écran d'accueil, puis choisissez un contact.

#### Lire, transférer et plus encore

- Recherche : Applications (...) → = SMS/MMS
- Ouvrir : Touchez une conversation pour l'ouvrir.
- Pièces jointes : Lorsque vous ouvrez un message qui contient une pièce jointe, vous pouvez toucher cette dernière pour l'ouvrir ou la toucher et la maintenir pour l'enregistrer.

Menu récédent

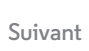

# Messages

Messages

Démarrage rapide : Messages Lire, transférer et plus encore Définir votre application de messagerie par défaut Courriel Clavardage avec Hangouts™

- **Répondre :** Ouvrez une conversation, puis tapez votre réponse dans la zone de texte située dans la partie inférieure.
- Copier, transférer ou supprimer : Ouvrez une conversation, maintenez votre doigt sur le message voulu, puis touchez une option. Pour supprimer un fil de messages au complet, ouvrez le fil, puis Menu • > Supprimer le fil.

# Définir votre application de messagerie par défaut

Vous pouvez utiliser aussi Hangouts™ pour envoyer et recevoir vos messages texte.

Pour définir 🖤 **Hangouts** ou 🧊 **SMS/MMS** comme votre application de messagerie par défaut :

Recherche : Applications  $(iii) \Rightarrow (iji)$  Paramètres  $\Rightarrow$  Plus  $\Rightarrow$  Application SMS par défaut

Pour en savoir plus sur Hangouts, voir « **Clavardage avec** Hangouts™ ».

# Courriel

Envoyez et recevez des courriels. Configurez et gérez des comptes.

**Recherche :** Applications (...) → M Gmail

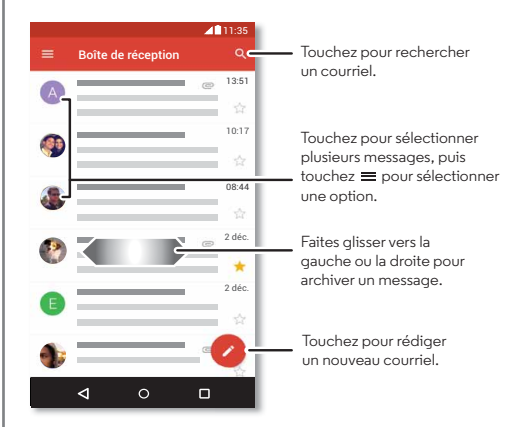

 Ajout de comptes Gmail: La première fois que vous avez allumé votre téléphone, vous avez probablement configuré votre compte Google™ ou vous y êtes connecté – ce qui configure l'application M Gmail pour ce compte.

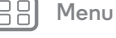

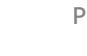

Précédent

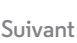

Su

# Messages

Messages Démarrage rapide : Messages Lire, transférer et plus encore Définir votre application de messagerie par défaut Courriel Clavardage avec Hangouts<sup>™</sup>

| 38) | Menu |
|-----|------|
|-----|------|

| Plus    |   |
|---------|---|
| Suivant | ſ |

- Ajouter des comptes de courriel : L'application Gmail permet de gérer tous vos comptes de courriel. Pour ajouter des comptes de M courriel personnels, suivez les directives lorsque vous ouvrez l'application pour la première fois, ou touchez Applications (...) → () Paramètres → Comptes, puis touchez + Ajouter un compte → Courriel. Pour les comptes de messagerie professionnelle Microsoft® Exchange Server, touchez + Ajouter un compte → Exchange, et entrez les renseignements fournis par votre administrateur informatique.
- Changer les paramètres de compte : Pour changer les paramètres de compte Gmail™, touchez Applications (...) ☆ (© Paramètres → Comptes → Google.
- Supprimer des comptes : Pour supprimer un compte Gmail ou un compte de messagerie, touchez le nom du compte, puis touchez Menu · > Supprimer le compte.
- Changer de compte : Pour alterner rapidement entre vos comptes de courriel, touchez ≡, puis touchez l'autre compte dans la partie supérieure.

#### Clavardage avec Hangouts™

Connectez-vous à votre compte Google pour garder le contact avec famille et amis.

Recherche : Applications (...) > 👽 Hangouts

• Nouveau hangout : Touchez +, puis touchez un nom dans votre liste d'amis. Vous pouvez envoyer un message texte ou toucher **I** pour faire un appel vidéo.

- Changer les paramètres : Touchez = pour voir vos anciens hangouts, changer l'image de votre profil, d'autres paramètres et plus encore.
- Clavarder à partir d'un ordinateur : Vous pouvez également clavarder depuis un ordinateur. Pour en savoir plus, visitez le site www.google.com/hangouts.

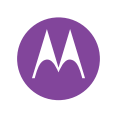

## Taper

un clavier lorsque vous en avez besoin

Taper Démarrage rapide : Taper Paramètres de saisie de texte et dictionnaire Couper, copier et coller

#### Démarrage rapide : Taper

Vous disposez de certaines options de clavier lorsque vous touchez une zone de texte, comme pour taper un message ou effectuer une recherche.

• Taper ou effectuer un mouvement : Tapez des lettres en les touchant une à la fois. Vous pouvez également taper des mots en effectuant un tracé à travers les lettres du clavier.

Vous vovez un clavier

l'application, Celui-ci

• Fermer le clavier : Touchez  $\nabla$ .

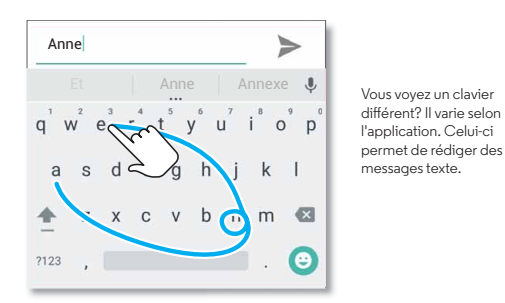

#### Conseils et astuces

- Déplacement du curseur : Touchez un endroit dans le texte afin d'y placer le curseur, puis amenez la flèche sous ce dernier afin de le déplacer.
- Dictionnaire : Pour ajouter un mot que vous utilisez souvent, touchez le mot dans la liste sous la zone de texte, puis touchez de nouveau cet endroit pour ajouter le mot à votre dictionnaire.
- Symboles : Maintenez votre doigt sur une lettre pour sélectionner le petit chiffre ou symbole au-dessus de celle-ci

Pour entrer plusieurs chiffres ou symboles, touchez 7123.

- Doubles lettres : Encerclez une lettre pour l'entrer deux fois.
- la lettre que vous voulez en maiuscule.
- Caractères spéciaux : Touchez et maintenez une lettre ou un symbole pour sélectionner d'autres caractères spéciaux.
- Prédiction de mots : Lorsque vous tapez, des suggestions de mots apparaissent au-dessus du clavier. Touchez un mot pour le sélectionner.
- Entrée vocale : Touchez 👤 sur le clavier tactile, puis dictez ce que vous voulez taper. Vous pouvez parler autant que vous le voulez, faire une pause quand vous le voulez, et dicter la ponctuation.
- Vibration : Vous n'aimez pas la vibration des touches lorsque vous tapez? Touchez Applications 📖

 $\rightarrow$  🕼 Paramètres  $\rightarrow$  Langue et saisie  $\rightarrow$  Clavier Google  $\rightarrow$ Préférences.

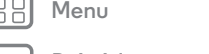

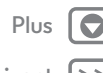

# Taper

Taper Démarrage rapide : Taper Paramètres de saisie de texte et dictionnaire Couper, copier et coller

#### Paramètres de saisie de texte et dictionnaire

Sélectionnez votre style de clavier et modifiez les mots du dictionnaire suggérés par votre téléphone :

Recherche : Applications (....) → 🔕 Paramètres → Langue et saisie

- Pour choisir votre clavier tactile, touchez Clavier actuel. Pour permettre la saisie vocale à partir du clavier, touchez Saisie vocale Google.
- Pour changer vos préférences de clavier, touchez Clavier Google.
- Pour ajouter ou modifier des mots suggérés et reconnus par votre téléphone, touchez Dictionnaire personnel.

# Couper, copier et coller

Vous pouvez couper, copier et coller des noms, des numéros de téléphone, des adresses, des citations et d'autres éléments dans une zone de texte.

1 Pour sélectionner un mot, maintenez votre doigt dessus.

Pour sélectionner plus d'un mot, faites glisser le sélecteur jusqu'à la fin de la section voulue.

2 Touchez les icônes correspondant aux fonctions Couper ou Copier.

Conseil : Touchez et maintenez les icônes pour afficher les étiquettes.

- 3 Ouvrez la zone de texte dans laquelle vous voulez coller le texte (même si cette zone se trouve dans une autre application).
- 4 Touchez l'intérieur de la zone de texte, puis touchez et maintenez votre doigt jusqu'à ce que l'option COLLER s'affiche. Touchez COLLER pour coller le texte.

Menu Précédent

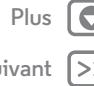

#### Organiser

accomplissez vos tâches en tout temps

Organiser Horloge Agenda Synchronisation avec l'entreprise Réseau de l'entreprise Google Drive™ Imprimer

#### Horloge

**Recherche :** Applications  $\textcircled{m} \rightarrow \textcircled{m}$  Horloge  $\rightarrow \textcircled{m}$ 

• Alarme : Touchez (). Touchez une alarme pour la modifier ou touchez • pour ajouter une nouvelle alarme.

**Conseil :** Appuyez sur la touche de volume vers le haut ou vers le bas pendant que vous programmez une alarme pour régler le volume de cette alarme.

Lorsqu'une alarme sonne, touchez (5) et faites glisser jusqu'à 🕉 pour la désactiver ou jusqu'à **Z<sup>z'</sup>** pour la mettre en suspens pendant dix minutes.

- Paramètres : Pour changer le volume de votre alarme, le délai de mise en suspens ou d'autres paramètres, touchez Menu → Paramètres.
- Minuterie : Pour afficher une minuterie, touchez X.
- Chronomètre : Pour afficher un chronomètre, touchez ().
- Horloge mondiale : Pour voir d'autres fuseaux horaires, touchez .

**Conseil :** Pour savoir ce que représente une icône, maintenez votre doigt dessus. Pour régler la date, l'heure et le fuseau horaire actuels ainsi que les formats, touchez Applications (...)

 $\rightarrow$  🔯 Paramètres  $\rightarrow$  Date et heure.

# Agenda

Affichez tous vos événements en un seul endroit.

Recherche : Applications (...) → 31 Agenda

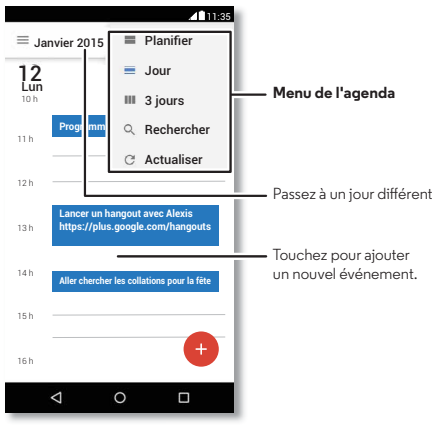

- Changer l'affichage : Touchez le mois dans le haut de l'écran pour choisir la date à voir. Ou touchez Menu • pour choisir entre Jour, 3 jours ou Horaire.
- Aller à la date d'aujourd'hui : Touchez <sup>++</sup>
- Ajouter des événements : Touchez une heure sur le calendrier, puis . Entrez les détails de l'événement, puis touchez ENREGISTRER.

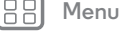

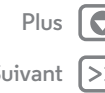

# Organiser

Organiser Horloge Agenda Synchronisation avec l'entreprise Réseau de l'entreprise Google Drive™ Imprimer

Menu

récédent

- Afficher, modifier ou supprimer des événements : Touchez un événement pour l'ouvrir, puis touchez modifier *S*. Touchez SUPPRIMER pour supprimer l'événement.

**Conseil :** Ajoutez un widget d'**agenda** à votre écran d'accueil. Maintenez votre doigt sur une zone vide de l'écran d'accueil, touchez **WIDGETS**, puis maintenez votre doigt sur le widget **Agenda**.

## Synchronisation avec l'entreprise

Si vous utilisez Microsoft® Office Outlook sur votre ordinateur professionnel, votre téléphone peut synchroniser vos courriels, vos événements et vos contacts avec votre serveur Microsoft Exchange.

- Pour ajouter votre compte Corporate reportez-vous à la section « Courriel ».
- Pour choisir quoi synchroniser avec votre compte
   Corporate, touchez Applications (iii) > (iv) Paramètres
   Comptes, touchez votre compte, puis sélectionnez des options telles que Agenda, Contacts ou Courriel.

# Réseau de l'entreprise

Pour vous connecter au réseau de votre entreprise à l'aide d'une connexion par réseau privé virtuel, reportez-vous à la section « **Réseaux privés virtuels (VPN)** ».

# Google Drive<sup>™</sup>

Conservez vos photos, vos vidéos, vos documents et plus encore en toute sécurité en un même endroit – confidentiel à moins que vous ne décidiez de le partager. Disponible sur Google Drive sur tous vos appareils.

Recherche : Applications 💮 → 📥 Drive

- Pour créer un nouveau fichier ou dossier, touchez 📀.
- Pour ouvrir un fichier, touchez-le.
- Pour modifier un document, touchez le texte n'importe où pour commencer à taper.

#### Imprimer

Pour imprimer vos photos, documents ou autres depuis votre téléphone, vérifiez si le fabricant de votre imprimante offre une application sur Google Play. Touchez ensuite Applications (:::) → (2) Paramètres → Impression pour commencer.

Vous pouvez également envoyer vos photos, documents ou autres à n'importe quel appareil Android dans votre nuage ou à Google Drive. Il suffit de télécharger l'application Cloud Print de Google.

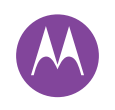

#### **Google Apps<sup>TM</sup>** votre monde, votre vie et vos amis

Google Apps<sup>TM</sup> Google Play<sup>TM</sup> Google Now<sup>TM</sup> Google<sup>+TM</sup> Google Play Jeux Google Play Livres

B Menu

Précédent

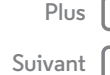

# Google Play™

Google Play offre une expérience de contenu numérique de Google, dans laquelle vous trouverez et pourrez profiter de votre musique préférée, de films, de livres, de magazines, ainsi que d'applications et de jeux pour Android.

- Pour télécharger des applications : Touchez Applications (:::) → ▶ Play Store.
- Pour en savoir plus sur les **produits Google :** Visitez **www.google.com/about/products**.
- Pour vous connecter ou ouvrir un **compte Google :** Visitez **www.google.com/accounts**.
- Pour consulter l'aide Google : Visitez le site www.google.com/support.
- Pour accéder à tous vos documents **dans le nuage :** Consultez la rubrique « **Votre nuage** ».

# Google Now™

Google Now vous offre l'information dont vous avez besoin au moment opportun, avant même que vous ne la demandiez. Météo, circulation, horaires des transports en commun, même les derniers résultats sportifs vous sont offerts automatiquement et apparaissent tout au long de la journée, là où vous en avez besoin.

Pour démarrer, maintenez votre doigt sur la touche d'accueil O, puis faites glisser vers le haut jusqu'à l'icône Google 🐭. **Conseil :** Si Google Now est activé, faites glisser le doigt vers la droite à partir de l'écran d'accueil pour le voir.

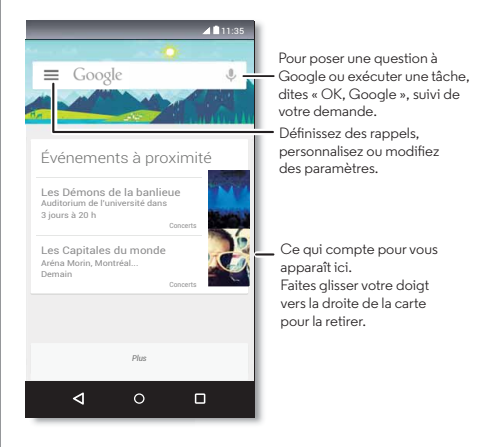

# Google+™

Google+ rend la socialisation sur Internet similaire à la socialisation dans la vraie vie. Partagez vos idées, des liens et des photos avec les bonnes personnes.

Recherche : Applications (...) → 88 Google+

# Google Apps<sup>тм</sup>

Google Apps<sup>TM</sup> Google Play<sup>TM</sup> Google Now<sup>TM</sup> Google<sup>+TM</sup> Google Play Jeux Google Play Livres

- Menu

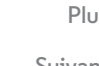

Précédent

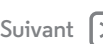

- Chargement de photos : Touchez Applications (...)
   S Galerie et touchez une photo ou une vidéo. Choisissez
- $\checkmark$  Google+ et sélectionnez votre compte.
- Ajout d'un widget : Utilisez un widget pour lire rapidement vos publications Google+. Maintenez votre doigt sur une zone vide de l'écran d'accueil, touchez WIDGETS, puis maintenez votre doigt sur **Google+ Posts** pour le glisser sur votre écran d'accueil.
- Aide : Pour en savoir plus sur Google+, visitez le site www.google.com/+.
- Autres réseaux sociaux : Vous pouvez également utiliser Facebook®, Twitter et d'autres réseaux sociaux. Ouvrez Google Play pour découvrir les applications et widgets officiels les plus récents.

# Google Play Jeux

Jetez un coup d'œil à vos classements, jouez avec vos amis et reprenez les choses là où vous vous étiez arrêté sur un autre appareil.

Recherche : Applications (...) → 🎮 Google Play Jeux

#### Conseils et astuces

- Défier des amis : Vous pouvez jouer contre d'autres personnes de vos cercles Google+<sup>TM</sup>. Faites défiler jusqu'à Joueurs, puis choisissez une personne ou touchez Ajouter des amis.
- Rechercher d'autres amis : Faites défiler jusqu'à Ajoutez des joueurs que vous connaissez et choisissez une personne ou touchez PLUS.

# **Google Play Livres**

Découvrez un nouveau genre de bibliothèque grâce aux recommandations optimisées par Google : la plus grande collection de livres au monde, une navigation aisée et la puissance de Google derrière chaque page.

**Remarque :** Vous ne pouvez acheter des livres qu'aux États-Unis et dans certains pays.

Recherche : Applications 💮 → 🚹 Google Play Livres

• Magasiner : Pour acheter des livres touchez Applications (....) → Google Play Livres → Acheter.

Parcourez les titres par catégories ou touchez  $\bigcirc$  pour rechercher un titre ou un auteur. Touchez un livre pour en afficher les détails. Touchez ensuite le prix du livre pour l'acheter (ou touchez **OUVRIR** pour ouvrir un livre gratuit). Une fois l'achat confirmé, le livre est ajouté à votre bibliothèque.

Magazines et autres : Touchez Applications (...)
 Google Play Kiosque.

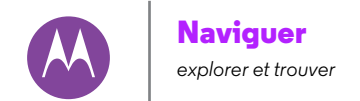

Naviguer Démarrage rapide : Chrome™ Connexion à Internet Téléchargements Options du navigateur Navigation et recherche sécurisées

#### Démarrage rapide : Chrome<sup>TM</sup> Recherche : Applications $(:::) \rightarrow \bigcirc$ Chrome

- Accéder à une page Web : Touchez la barre d'adresses dans la partie supérieure d'une page, puis entrez une adresse.
- Ajouter un favori : Ouvrez la barre d'adresses (faites glisser vers le bas si vous ne la voyez pas), puis touchez Menu → ∽.
- Ouvrir un favori : Ouvrez la barre d'adresses, puis touchez Menu + Favoris.

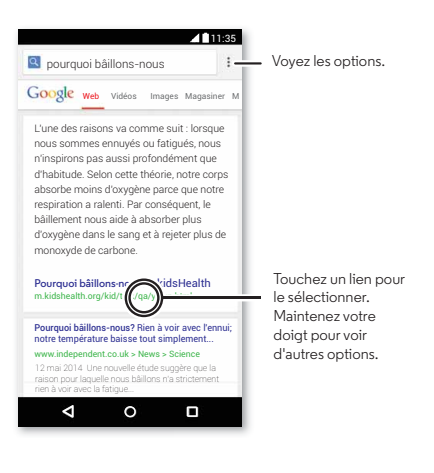

#### Conseils et astuces

- Raccourci vers une page Web : Pour ajouter un raccourci vers une page Web sur votre écran d'accueil, alors que la page est affichée, touchez Menu → Chercher sur la page.
- Raccourci de recherche Internet : À l'écran d'accueil, touchez la zone de recherche Google dans le haut et entrez l'adresse d'un site Web.

**Remarque :** Si vous ne pouvez pas vous connecter, communiquez avec votre fournisseur de services.

- Sites mobiles : Certains sites Web affichent automatiquement une version « mobile » de leur page; si vous voulez afficher la version standard pour ordinateur de tous les sites Web, touchez Menu <sup>•</sup> → Voir version ordinateur.
- Actualisation : Si une page ne s'affiche pas correctement, touchez Menu → C.
- Effacer l'historique : Dans le navigateur, touchez Menu
   → Paramètres → Confidentialité → EFFACER DONNÉES
   NAVIGATION. Sélectionnez ensuite l'historique, le cache, les témoins et d'autres options.
- Aide : Pour en savoir plus au sujet de Google Chrome, touchez Menu > Aide et commentaires ou visitez le www.supportgoogle.com/chrome.

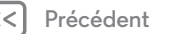

Menu

# Naviguer

Naviguer Démarrage rapide : Chrome™ Connexion à Internet Téléchargements Options du navigateur Navigation et recherche sécurisées

#### Connexion à Internet

Pour accéder à Internet, votre téléphone utilise votre réseau Wi-Fi (ou votre réseau de téléphonie mobile si une connexion à un réseau Wi-Fi n'est pas établie).

Remarque : Il se pourrait que votre fournisseur de services facture la navigation sur Internet ou le téléchargement de données par l'entremise de votre réseau de téléphonie mobile. Pour vous connecter à un réseau Wi-Fi, consultez la rubrique « Réseaux Wi-Fi ».

#### Téléchargements

**Avertissement :** Les applications téléchargées de l'Internet peuvent provenir de sources inconnues. Pour protéger votre téléphone et vos données personnelles contre le vol, téléchargez des applications uniquement à partir de Google Play<sup>™</sup>.

Pour télécharger un fichier, une image ou une page Web, touchez Applications  $\textcircled{in} \Rightarrow \textcircled{O}$  Chrome et accédez au site Web :

- Fichiers : Touchez le lien de téléchargement. Pour afficher le fichier ou l'application, touchez Applications (....)
- Images: Touchez l'image et maintenez-la afin de sélectionner Enregistrer l'image. Pour afficher l'image, touchez Applications (...) → S Galerie → Télécharger.

Pour télécharger des applications ou des mises à jour pour le téléphone, voir « **Téléchargement d'applications** » ou « **Mise à jour de votre téléphone** ».

# Options du navigateur

Pour changer les paramètres de sécurité, la taille du texte et d'autres options de votre navigateur, touchez Menu → Paramètres.

#### Navigation et recherche sécurisées

Faites le suivi de ce qui s'affiche dans votre navigateur et dans vos recherches :

- Incognito: Pour ouvrir un onglet qui n'apparaîtra pas dans l'historique du navigateur ou des recherches, touchez Applications (:::) → O Chrome → Menu → Nouv. onglet nav. privée.
- Suppression de l'historique : Pour effacer l'historique de votre navigateur et d'autres informations enregistrées, touchez Applications (...) → ② Chrome → Menu :
   → Paramètres → Confidentialité → EFFACER DONNÉES NAVIGATION.
- Saisie automatique : Lorsque vous entrez votre nom dans un formulaire en ligne, votre navigateur peut entrer automatiquement les renseignements relatifs à votre adresse. Si vous ne voulez pas cela, touchez Applications (...)
   O Chrome > Menu > Paramètres > Saisie auto pour

→ Orrome → Menu → Paramètres → Saisie auto pour formulaires, puis touchez l'option dans la partie supérieure pour la désactiver.

 Fenêtres pop-up : Pour empêcher l'ouverture des fenêtres pop-up, touchez Applications (...) → O Chrome → Menu
 → Paramètres → Paramètres de contenu → Bloquer les pop-up.

Précédent

Menu

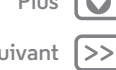

vous le voyez, vous le prenez en photo, vous le partagez!

l'écran.

poignet.

Photos et vidéos Démarrage rapide : Photos et vidéos Prendre des photos Enregistrer des vidéos La photo parfaite Afficher, partager et utiliser des photos et des vidéos Capturer votre écran

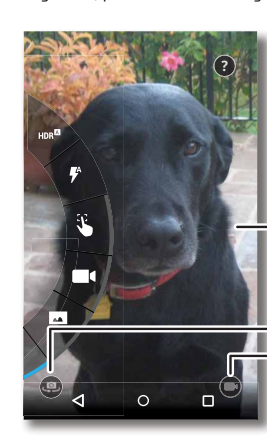

galerie de photos (🔀 Galerie).

galerie, puis touchez Partager <

Démarrage rapide : Photos et vidéos

Utilisez l'appareil de 13 mégapixels pour prendre des photos

vives et claires en deux gestes du poignet et une touche sur

• Lancez-le : Même lorsque votre téléphone est en veille,

vous pouvez ouvrir l'appareil photo en deux gestes du

• Voyez-la : Faites glisser vers la gauche pour afficher votre

• Partagez-la : Affichez une photo ou une vidéo de votre

Touchez n'importe où pour prendre la photo. Maintenez le doigt pour prendre plusieurs photos.

Faites glisser vers la droite pour voir les effets et les paramètres.

Passez à l'appareil photo avant.

Passez à la caméra vidéo.

#### Conseils et astuces

- Capture rapide : Touchez Applications (....) → **O** Appareil photo, faites glisser l'écran vers la droite, puis touchez pour activer ou désactiver le mode de capture rapide. Lorsque le mode Capture rapide est activé, repliez deux fois pour ouvrir l'appareil photo.
- Faire un autoportrait : Touchez ( ) dans l'écran de l'appareil photo ou repliez votre poignet pour changer pour l'appareil photo avant.
- Enregistrer une vidéo : Touchez (\*) dans l'écran de l'appareil photo pour activer temporairement la caméra vidéo et commencer l'enregistrement. Touchez (\*) pour cesser l'enregistrement.
- Prendre une image fixe durant la vidéo : Touchez n'importe quelle partie de l'écran durant l'enregistrement pour prendre une photo.
- Afficher, partager ou supprimer : Pour ouvrir votre galerie, faites glisser l'écran de l'appareil photo vers la gauche. Choisissez une photo ou une vidéo. Sélectionnez pour partager, pour supprimer, ou Menu pour d'autres options.
- **Changer les paramètres :** Pour ouvrir les options de l'appareil photo, faites glisser l'écran de l'appareil photo vers la droite. Faites pivoter le cadran pour voir d'autres options.
- Zoom : Faites glisser l'écran de l'appareil photo vers le haut ou le bas avec un doigt.
- Photos multiples : Lorsque vous êtes prêt, maintenez votre doigt sur l'écran de l'appareil photo pour prendre une série de photos en rafale.

Menu

Plus

Précédent

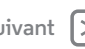

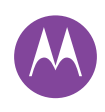

Photos et vidéos Démarrage rapide : Photos et vidéos Prendre des photos Enregistrer des vidéos La photo parfaite Afficher, partager et utiliser des photos et des vidéos Capturer votre écran

- Panorama : Pour prendre une photo panoramique, faites glisser l'écran de l'appareil photo vers la droite afin d'ouvrir les paramètres, puis touchez . Utilisez le guide à l'écran pour déplacer lentement votre téléphone.
- Rogner : Pour modifier une photo, touchez-la pour la sélectionner, puis touchez 🧨.
- Imprimer : Vous voulez imprimer vos photos? Découvrez« Imprimer ».

## Prendre des photos

Recherche : Applications (...) → ○ Appareil photo

Touchez n'importe où sur l'écran de l'appareil photo pour prendre la photo.

# Enregistrer des vidéos

**Recherche :** Applications  $(iii) \rightarrow \bigcirc$  Appareil photo, puis touchez 🗨

L'appareil photo devient temporairement un caméscope et commence immédiatement à enregistrer. Touchez () pour cesser l'enregistrement.

Conseil : Pour envoyer une vidéo dans un message texte, faites glisser l'écran de l'appareil photo vers la gauche pour ouvrir la galerie, puis touchez la vidéo et sélectionnez < pour la partager.

# La photo parfaite

Visez, touchez et le tour est joué. Mais si vous préférez quelque chose de différent, essayez les options de l'appareil photo.

Conseil : Pour ouvrir les options de l'appareil photo, faites glisser l'écran de l'appareil photo vers la droite. Faites pivoter le cadran pour voir d'autres options.

| Options                                         |                                                                                                    |
|-------------------------------------------------|----------------------------------------------------------------------------------------------------|
| HDR <sup>Ø</sup> HDR                            | Activez l'effet HDR (plage dynamique<br>étendue) pour de meilleures photos<br>lorsque les conditions d'éclairage sont<br>difficiles, à l'extérieur, par exemple.                       |
| 🗗 Flash                                         | Sélectionnez <b>Activé, Désactivé</b> ou<br><b>Flash auto</b> .                                                                                                    |
| Contrôle de la mise au point et de l'exposition | Règle l'appareil photo pour qu'il fasse<br>la mise en point en fonction de l'objet<br>que vous touchez sur l'écran. Tournez<br>le bouton de mise au point pour régler<br>l'exposition. |
| Ralenti                                         | Pour tourner une vidéo au ralenti.                                                                                                    |
| 💌 Panorama                                      | Prendre une photo à grand angle.<br>Utilisez le guide à l'écran pour<br>déplacer lentement votre téléphone<br>alors que vous prenez la photo.                                          |
| () Minuterie                                    | Réglez une minuterie à 3 secondes ou<br>à 10 secondes.                                                                                                    |
| Emplacement                                     | Marquez vos photos avec le lieu où<br>elles ont été prises.                                                                                                    |
| Carte mémoire                                   | Stockez vos photos sur une carte<br>mémoire, si vous en avez inséré une.                                                                                                    |

Précédent

Menu

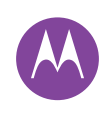

Photos et vidéos Démarrage rapide : Photos et vidéos Prendre des photos Enregistrer des vidéos La photo parfaite Afficher, partager et utiliser des photos et des vidéos Capturer votre écran

| Options                 |                                                                                                    |
|-------------------------|----------------------------------------------------------------------------------------------------|
| Résolution              | Prenez une photo au format écran<br>large.                                                                                                    |
| Son de     l'obturateur | Pour activer ou désactiver le son<br>qu'émet le déclencheur.                                                                                  |
| 🕄 Capture rapide        | Repliez deux fois votre poignet pour<br>activer l'appareil photo. Repliez-le de<br>nouveau deux fois pour passer à<br>l'appareil photo avant. |

#### Afficher, partager et utiliser des photos et des vidéos

Recherche : Applications (...) → 🔽 Galerie

• Afficher, partager ou supprimer : Touchez une miniature pour l'ouvrir, puis choisissez < pour partager, 📋 pour supprimer ou Menu pour d'autres options.

Conseil : Pour sélectionner plusieurs fichiers, ouvrez un dossier, maintenez votre doigt sur une photo, puis touchez les autres photos.

· Zoom : Ouvrez une photo dans la galerie, puis faites alisser deux doiats l'un vers l'autre ou vice versa sur l'écran.

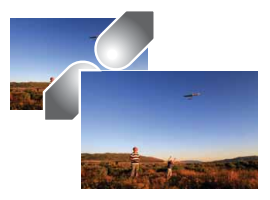

- Conseil : Tournez le téléphone sur le côté pour obtenir une vue grand écran.
- · Fond d'écran ou photo de contact : Ouvrez une image, puis touchez Menu • → Utiliser l'image comme.
- Modifier : Ouvrez une image, puis touchez 🧨.
- Diaporama : Touchez une photo, puis touchez Menu
- → Diaporama. Pour arrêter le diaporama, touchez l'écran.

Conseil : Pour afficher le diaporama sur un téléviseur ou un autre appareil, voir « Connecter et transférer ».

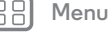

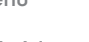

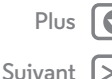

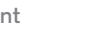

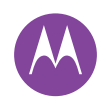

Photos et vidéos Démarrage rapide : Photos et vidéos Prendre des photos Enregistrer des vidéos La photo parfaite Afficher, partager et utiliser des photos et des vidéos Capturer votre écran

#### Capturer votre écran

Partagez une capture d'écran de votre liste de pistes favorite, de votre nouveau super score ou des coordonnées d'un ami. Si vous pouvez le voir sur votre téléphone, vous pouvez le partager avec vos amis.

Pour capturer l'écran de votre téléphone, maintenez enfoncés l'interrupteur et la touche de réduction du volume en même temps.

Pour afficher la capture d'écran, touchez Applications  $(iii) \rightarrow \mathbb{Z}$  Galerie  $\rightarrow$  Albums  $\rightarrow$  Captures.

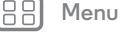

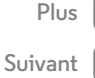

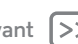

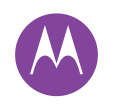

# Regarder des films ou des émissions de télévision

des émissions de télévision où que vous alliez

Regarder des films ou des émissions de télévision

Démarrage rapide : Télévision numérique HD Regarder des films ou des émissions de télévision YouTube<sup>TM</sup>

| Démarrage rapide : | Télévision | numérique | HD |
|--------------------|------------|-----------|----|
|--------------------|------------|-----------|----|

Regardez vos chaînes de télévision préférées lorsque vous êtes loin de la maison. Pour améliorer la réception de la télévision, branchez l'antenne (incluse dans la boîte).

Recherche : Applications 💮 > 🚺 Télé mobile

- Enregistrer maintenant : Pour enregistrer l'émission que vous regardez, touchez l'écran, puis touchez le bouton d'enregistrement •.
  - er un
- Enregistrer plus tard : Pour planifier un enregistrement, touchez l'écran, touchez Menu → Programmer.

Changez de chaîne ou recherchez-en une.

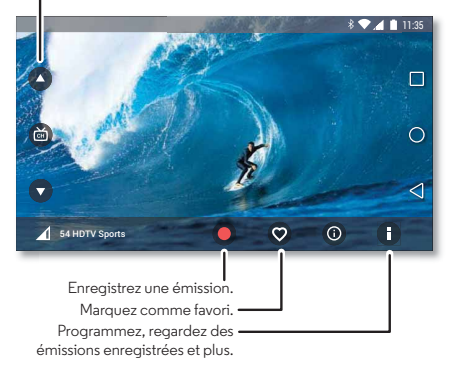

#### Conseils et astuces

- **Meilleure réception :** Pour améliorer la réception de la télévision, branchez l'antenne (incluse dans la boîte).
- Luminosité et plus : Touchez Menu → Paramètres pour régler des options telles que la luminosité de l'écran, la langue et la minuterie de veille.

#### Regarder des films ou des émissions de télévision

Recherchez et louez des films ou des émissions de télévision à regarder sur votre téléphone, votre tablette ou votre ordinateur :

Recherche : Applications (...) → M Google Play Films et TV

Pour acheter, louer ou visionner sur un ordinateur, allez à l'adresse **www.google.com/play** et sélectionnez « Films et télé ».

## YouTube™

Visionnez des vidéos mises en ligne par les utilisateurs de YouTube où que vous soyez ou connectez-vous à votre compte pour partager les vôtres.

Recherche : Applications (...) → ▶ YouTube

Menu

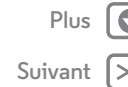

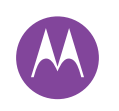

# **Google Play Musique**

lorsque vous avez besoin de musique dans votre vie

Google Play Musique Démarrage rapide : Musique

#### Démarrage rapide : Musique

De la musique n'importe où – diffusez, achetez, sauvegardez, écoutez. Écoutez et créez des listes de lecture en tout temps.

**Remarque :** Vous ne pouvez acheter de la musique qu'aux États-Unis et dans certains pays.

Recherche : Applications 💮 → 🎧 Google Play Musique

Pour accéder à votre musique sur Google Play™ à partir d'un ordinateur, visitez **www.google.com/music**.

Touchez **Écoute immédiate** pour voir des recommandations et plus.

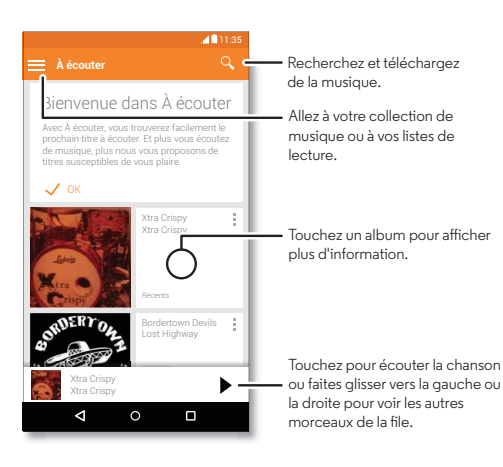

#### Conseils et astuces

- Volume : Appuyez sur les touches de volume.
- Masquage du lecteur de musique : Pour utiliser une autre application pendant que vous écoutez de la musique, touchez Accueil O. Pour revenir au lecteur de musique, faites glisser la barre d'état vers le bas et touchez le titre de la chanson.

**Conseil :** Vous pouvez aussi sélectionne **Suivant, Pause** ou **Précédent** en faisant glisser votre doigt vers le bas sur la barre de notification ou en utilisant les commandes de l'écran de déverrouillage.

- Écran d'accueil : Contrôlez la lecture de la musique à partir de l'écran d'accueil en ajoutant le widget **Google Play** Musique.
- Acheter : Touchez Acheter pour vous procurer plus de musique. (Si vous ne voyez pas l'option Acheter, touchez —, puis touchez Acheter.)
- Listes de lecture : Touchez à côté d'une chanson de votre bibliothèque pour l'ajouter à une liste de lecture ou afficher d'autres options. Pour modifier, renommer ou supprimer une liste de lecture, maintenez votre doigt sur son nom dans la bibliothèque de musique.
- Durant un vol : Faites glisser la barre d'état vers le bas avec deux doigts et touchez A pour désactiver toutes vos connexions réseaux et sans fil et écouter de la musique durant le vol.
- Types de fichiers : Votre téléphone peut lire les fichiers de types MP3, M4A, AAC, AAC+, MIDI et WAV.

J Menu ) Précédent

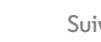

ivivant [

# **Google Play Musique**

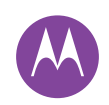

Google Play Musique Démarrage rapide : Musique Remarque : Droits d'auteur : détenez-vous les droits? Suivez toujours les règles. Consultez la section **« Droits d'auteur du contenu »** dans les renseignements sur la sécurité et l'information juridique.

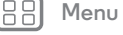

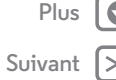

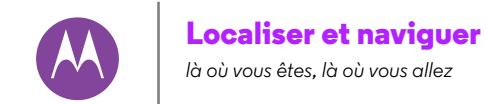

Localiser et naviguer Démarrage rapide : Localiser et naviguer

#### Démarrage rapide : Localiser et naviguer

Trouvez un café à proximité, obtenez l'itinéraire ou suivez la navigation vocale GPS étape par étape avec l'application Google Maps<sup>™</sup> que vous appréciez déjà.

#### Recherche : Applications (....) → 🔀 Maps

Entrez l'objet de votre recherche dans la barre de recherche, puis touchez-la pour voir d'autres renseignements et options.

Remarque : L'écran de votre carte peut être légèrement différent.

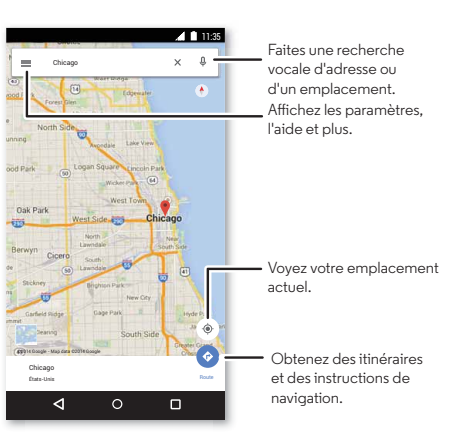

#### Conseils et astuces

- Recherchez une adresse : Dans le champ de recherche, entrez une adresse ou ce que vous recherchez, par exemple « restaurant ». La carte se déplace pour afficher les adresses des suggestions locales. Touchez les coordonnées dans le bas pour voir plus de détails.
- Obtenir un itinéraire : Entrez un lieu ou une adresse, puis touchez 📀.
- Enregistrer une adresse : Touchez les détails de l'adresse dans le bas de l'écran, puis touchez ENREGISTRER.
- Zoom : Pour faire un zoom avant ou arrière, faites glisser deux doigts sur l'écran, en les éloignant ou en les rapprochant.
- Retourner et incliner : Déplacez deux doigts sur la carte pour la faire pivoter ou faites-la glisser vers le haut ou le bas pour l'incliner.
- · Partager un emplacement : Touchez un emplacement, touchez l'adresse, puis Menu → Partager.
- · Identifier une adresse : Maintenez votre doigt sur un point de la carte pour afficher l'adresse la plus proche.

récédent

Menu

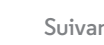

Plus

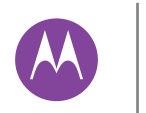

Menu

Précédent

#### **Connecter et transférer**

Plus

avec ou sans fil

Connecter et transférer Démarrage rapide : Connecter et transférer Technologie sans fil Bluetooth® Réseaux Wi-Fi Câbles USB Partager votre connexion de données Consommation des données Votre nuage Téléphone et tablette Carte mémoire Réseaux privés virtuels (VPN) Réseau mobile Mode Avion

# Démarrage rapide : Connecter et transférer

Connectez des accessoires, des ordinateurs, des réseaux et plus encore.

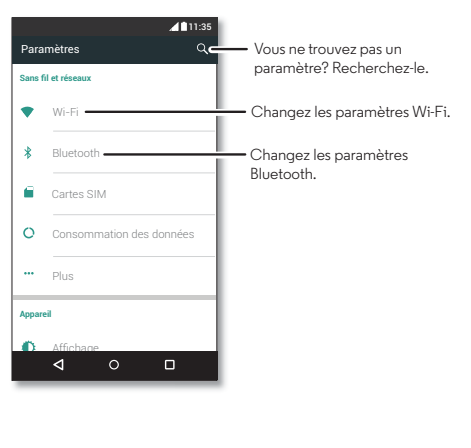

#### Conseils et astuces

- **Paramètres rapides :** Accédez rapidement aux paramètres les plus utilisés. Faites glisser la barre d'état vers le bas avec deux doigts. Voir la section « **Paramètres rapides** ».
- Accessoires Bluetooth®: Pour connecter un écouteur, un clavier ou un autre accessoire Bluetooth, touchez Bluetooth.
- · Réseaux Wi-Fi: Pour se connecter, touchez Wi-Fi.
- Point d'accès Wi-Fi: Pour faire de votre téléphone un point d'accès, sélectionnez l'option « Point d'accès Wi-Fi »
- Câble USB : Le port Micro USB de votre téléphone vous permet d'échanger des fichiers multimédias et d'autres fichiers avec un ordinateur branché. Pour changer le type de connexion USB, touchez Applications (....)

→ Image → Stockage → Menu → Connexion USB à l'ordinateur.

- Connexions automatiques : Lorsque la fonction Bluetooth ou Wi-Fi est activée, votre téléphone se reconnecte automatiquement aux appareils ou aux réseaux disponibles qu'il a utilisés précédemment.
- Mode Avion : Vous devez fermer rapidement les connexions sans fil? Faites glisser la barre d'état vers le bas avec deux doigts et touchez Mode Avion.
- Impression : Vous souhaitez imprimer vos photos, documents ou autres? Découvrez« Imprimer ».

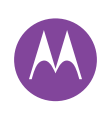

Connecter et transférer Démarrage rapide : Connecter et transférer Technologie sans fil Bluetooth® Réseaux Wi-Fi Câbles USB Partager votre connexion de données Consommation des données Votre nuage Téléphone et tablette Carte mémoire Réseaux privés virtuels (VPN) Réseau mobile Mode Avion

| lenu |  |  |
|------|--|--|

# Technologie sans fil Bluetooth®

#### Activer et désactiver Bluetooth

Recherche : Applications (...) → 🏠 Paramètres → Bluetooth, puis touchez le commutateur pour l'activer

Remarque : Faites glisser la barre d'état vers le bas avec deux doigts pour activer ou désactiver rapidement Bluetooth.

Conseil : Pour accroître l'autonomie de la batterie ou pour mettre fin à des connexions, désactivez l'option Bluetooth lorsque vous ne l'utilisez pas.

#### Connecter des appareils

Pour connecter un appareil Bluetooth la première fois, suivez ces étapes :

- 1 Assurez-vous que l'appareil que vous associez est en mode détection (pour en savoir plus, reportez-vous au quide fourni avec l'appareil).
- 2 Touchez Applications (....) → 🏟 Paramètres → Bluetooth.
- 3 Assurez-vous que l'option est activée.
- 4 Touchez un appareil trouvé pour le connecter (si nécessaire, touchez Associer ou entrez un code d'accès tel que 0000).

Conseil : Touchez 🗘 pour renommer un appareil.

Lorsque la connexion est établie, le voyant d'état Bluetooth s'affiche au haut de l'écran **%**.

Pour déconnecter ou reconnecter automatiquement un appareil, des écouteurs sans fil, par exemple, éteignez ou allumez simplement l'appareil.

Remarque : L'utilisation d'un appareil ou d'un accessoire mobile en conduisant peut causer des distractions et s'avérer illégale. Respectez toujours les lois et conduisez prudemment.

#### Gérer les appareils

Pour reconnecter manuellement votre téléphone à un appareil associé, touchez le nom de l'appareil dans la liste.

Pour déconnecter manuellement votre téléphone d'un appareil associé, touchez le nom de l'appareil dans la liste des appareils, puis touchez OK.

Pour supprimer un appareil associé, touchez 🗘 à côté du nom de l'appareil, puis touchez Dissocier.

Pour changer le nom que votre téléphone indique sur d'autres appareils, touchez Applications  $(iii) \rightarrow iii$  Paramètres

→ Bluetooth, activez Bluetooth, puis touchez Menu

→ Renommer le téléphone. Entrez un nom et touchez Renommer.

#### Permettre à d'autres appareils de détecter votre téléphone

Pour permettre à un appareil Bluetooth de détecter votre téléphone, il suffit d'activer l'option Bluetooth.

#### Transférer des fichiers

- Photos ou vidéos : Ouvrez la photo ou la vidéo, puis touchez < → Bluetooth.
- touchez une personne, puis touchez Menu € → Partager → Bluetooth.

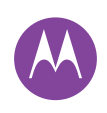

Connecter et transférer Démarrage rapide : Connecter et transférer Technologie sans fil Bluetooth® Réseaux Wi-Fi Câbles USB Partager votre connexion de données Consommation des données Votre nuage Téléphone et tablette Carte mémoire Réseaux privés virtuels (VPN) Réseau mobile Mode Avion

|  |  | Μ | e | nu |
|--|--|---|---|----|
|--|--|---|---|----|

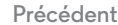

# Suiv

Plus

# Réseaux Wi-Fi

#### Activer ou désactiver Wi-Fi Recherche : Applications (iii) → (iii) → (iiiii) → Wi-Fi, puis touchez l'option pour l'activer

#### Se connecter à des réseaux

Pour rechercher des réseaux à portée :

**Conseil :** Pour afficher l'adresse MAC et les paramètres Wi-Fi de votre téléphone, touchez Menu → **Options avancées**.

- 2 Assurez-vous que l'option Wi-Fi est activée.
- 3 Touchez un réseau détecté pour le connecter (si nécessaire, entrez des valeurs pour SSID du réseau, Sécurité et Mot de passe sans fil, puis touchez Connecter).

Lorsque votre téléphone se connecte, l'indicateur d'état du Wi-Fi � s'affiche dans la barre d'état.

**Remarque :** Si vous voyez un point d'interrogation dans l'indicateur d'état du Wi-Fi �, faites glisser la barre d'état vers le bas, touchez le réseau, puis entrez le mot de passe du réseau.

**Conseil :** Lorsque la fonction Wi-Fi est activée, votre téléphone se reconnecte automatiquement aux réseaux disponibles utilisés précédemment. Si un routeur n'avait pas de connexion Internet, votre téléphone ne s'y connectera pas automatiquement.

#### Point d'accès Wi-Fi

**Remarque :** Ce téléphone prend en charge des applications et des services qui utilisent beaucoup de données. Assurez-vous donc que votre forfait de données convient à vos besoins. Pour plus de renseignements à ce sujet, communiquez avec votre fournisseur de services.

Vous pouvez transformer votre téléphone en point d'accès Wi-Fi afin d'offrir aux autres appareils compatibles Wi-Fi un accès Internet portable et pratique.

**Remarque :** Assurez la sécurité. Pour protéger votre téléphone et votre point d'accès contre les accès non autorisés, il est fortement recommandé de configurer la sécurité du point d'accès (le protocole WPA2 est le plus sûr), y compris un mot de passe.

#### Recherche : Applications (:::) → 🏟 Paramètres → Plus → Partage de connexion et cochez Point d'accès Wi-Fi portable

Remarque : Ces étapes peuvent varier selon votre réseau.

- Votre téléphone désactive la fonction Wi-Fi et utilise le réseau mobile pour l'accès Internet. Touchez Configurer le point d'accès Wi-Fi pour configurer la sécurité :
  - Identifiant SSID du réseau : Entrez un nom unique pour votre point d'accès.
  - Sécurité : Sélectionnez le type de sécurité désiré : Ouvert ou WPA2. Pour WPA2, entrez un mot de passe unique dont les autres auront besoin pour accéder à votre point d'accès Wi-Fi.

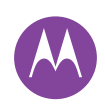

Connecter et transférer Démarrage rapide : Connecter et transférer Technologie sans fil Bluetooth® Réseaux Wi-Fi Câbles USB Partager votre connexion de données Consommation des données Votre nuage Téléphone et tablette Carte mémoire Réseaux privés virtuels (VPN) Réseau mobile Mode Avion

| - Menu | ļ |
|--------|---|
|--------|---|

Précédent

Si

**Remarque :** Le protocole **WPA2** est recommandé par l'IEEE.

• Mot de passe : Créez un mot de passe comptant au moins huit caractères.

#### 2 Touchez ENREGISTRER.

Lorsque votre point d'accès Wi-Fi est activé, d'autres utilisateurs ayant accès à la connectivité Wi-Fi peuvent se connecter en entrant l'identifiant **SSID** de votre point d'accès, en sélectionnant le type de protocole de **sécurité** et en entrant le bon **mot de passe**.

#### Modes Wi-Fi

Pour ceux qui aiment les précisions techniques, votre téléphone prend en charge les modes Wi-Fi suivants : 802.11b, g, n.

# Câbles USB

Remarque : Droits d'auteur : détenez-vous les droits? Suivez toujours les règles. Consultez la section **« Droits d'auteur du contenu »** de votre guide juridique.

**Conseil :** Assurez-vous de brancher le téléphone à un port USB à puissance élevée. Normalement, ce type de port se trouve directement sur l'ordinateur.

**Remarque :** La première fois que vous utilisez une connexion USB, il se peut que votre ordinateur indique que des pilotes sont en cours d'installation. Suivez les messages à l'écran pour compléter l'installation. Cette opération peut durer quelques minutes.

- Pour Microsoft® Windows® : Sur votre ordinateur, sélectionnez Démarrer, puis sélectionnez Windows
   Explorer dans la liste des programmes. Dans l'Explorateur
   Windows, votre téléphone apparaîtra en tant que lecteur connecté (périphérique de stockage de masse), vers lequel vous pouvez glisser-déposer des fichiers, ou il apparaîtra en tant que périphérique MTP ou PTP, qui vous permet d'utiliser le Lecteur Windows Media pour transférer les fichiers. Pour en savoir plus ou pour vous procurer des pilotes, visitez www.motorola.com/support.
- Sur un ordinateur Apple™ Macintosh™ : Utilisez l'application Android File Transfer, que vous pouvez télécharger à l'adresse **www.android.com/filetransfer**.

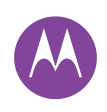

Connecter et transférer Démarrage rapide : Connecter et transférer Technologie sans fil Bluetooth® Réseaux Wi-Fi Câbles USB Partager votre connexion de données Consommation des données Votre nuage Téléphone et tablette Carte mémoire Réseaux privés virtuels (VPN) Réseau mobile Mode Avion

| 38 Menu | J |
|---------|---|
|---------|---|

) Précédent

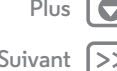

## Partager votre connexion de données

Votre ordinateur peut accéder à Internet par l'intermédiaire du réseau cellulaire de votre téléphone. Il vous suffit d'un câble USB.

**Conseil :** Pour partager une connexion Wi-Fi, reportez-vous à la section « **Point d'accès Wi-Fi** ».

1 Branchez votre téléphone à votre ordinateur au moyen d'un câble USB.

**Remarque :** Si votre ordinateur est équipé d'un système d'exploitation plus ancien que Microsoft® Windows® 7 ou Apple™ Macintosh™ OSX, il se peut qu'une configuration spéciale soit nécessaire.

- 2 Sur votre téléphone, touchez Applications (...)
   → (2) Paramètres, puis assurez-vous que l'option Wi-Fi est désactivée.
- 3 Dans Paramètres, touchez Plus → Partage de connexion, puis cochez l'option Partage de connexion par USB pour lancer la connexion.

Pour interrompre la connexion, décochez la case **Partage connexion par USB**, puis débranchez votre téléphone de l'ordinateur.

## Consommation des données

Vous pouvez vérifier la quantité de données que votre téléphone télécharge en amont et en aval.

Recherche : Applications (...) → (...) → Paramètres → Consommation des données Votre téléphone affiche un graphique de consommation des données. Au-dessous du graphique, les applications sont affichées en ordre de consommation de données, de la plus élevée à la plus faible. Les applications qui utilisent une grande quantité de données sont également susceptibles d'utiliser beaucoup d'énergie de la batterie.

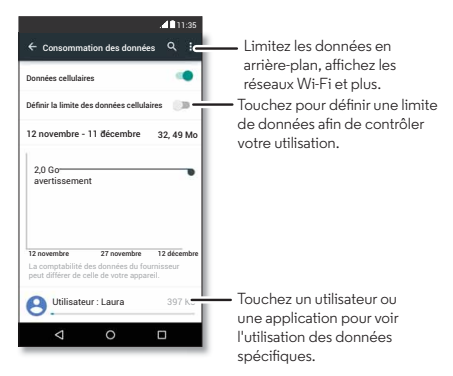

Certaines applications transfèrent des données en arrière-plan même si vous ne les affichez pas; pour empêcher une application de le faire, touchez-la et cochez l'option **Limiter données en arrière-plan**.

Pour désactiver les données d'arrière-plan pour toutes les applications, touchez simplement Menu • → Limiter données en arrière-plan.

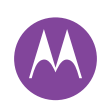

Connecter et transférer Démarrage rapide : Connecter et transférer Technologie sans fil Bluetooth® Réseaux Ŵi-Fi **Câbles USB** Partager votre connexion de données Consommation des données Votre nuage Téléphone et tablette Carte mémoire Réseaux privés virtuels (VPN) Réseau mobile Mode Avion

| B Menu | J |
|--------|---|
|--------|---|

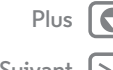

Remarque : Les renseignements sur l'utilisation sont fournis pour vous aider à gérer votre téléphone. Il se peut toutefois que ces renseignements ne concordent pas à ce que vous facture votre fournisseur de services, ces valeurs n'étant pas mesurées de la même facon.

#### Votre nuage

Un seul compte pour accéder à tout, de n'importe où (téléphone, tablette, ordinateur).

#### Synchroniser votre compte Google

Lorsque vous vous connectez à un même compte Google, tous vos appareils ont accès aux mêmes applications, films, livres et contenus musicaux sur Google Play. Vous partagez également les mêmes services Gmail, Google Agenda™ et Google Mobile<sup>™</sup>. Pour ajouter des comptes à votre téléphone, touchez Applications  $(iii) \rightarrow (iii)$  Paramètres  $\rightarrow$ Comptes, puis touchez + Ajouter un compte → Google.

## Téléphone et tablette

Votre téléphone et votre tablette Android™ peuvent fonctionner conjointement pour vous aider à tirer le maximum de chacun :

- Transférer des fichiers multimédias et autres : Copiez des fichiers sur votre téléphone et transférez-les sur d'autres appareils; voir « Transférer des fichiers ».
- Point d'accès Wi-Fi téléphonique : Si vous possédez une tablette Wi-Fi, vous pouvez transformer votre téléphone en point d'accès Wi-Fi pour permettre à votre tablette d'accéder à Internet de n'importe où. Voir « Point d'accès Wi-Fi ».

 Accessoires Bluetooth®: Si yous avez un clavier ou tout autre accessoire Bluetooth pour votre tablette, vous pouvez également les utiliser avec votre téléphone. Pour les connecter, voir « Technologie sans fil Bluetooth® ».

# Carte mémoire

Vos photos, vidéos et autres fichiers sont automatiquement enregistrés dans la mémoire interne de votre téléphone. Vous pouvez configurer certaines applications, comme l'appareil photo, pour qu'elles enregistrent les fichiers sur une carte microSD

**Remarque :** Votre téléphone est compatible avec les cartes mémoires d'une capacité jusqu'à 32 Go.

**Recherche :** Applications  $(iii) \rightarrow iii$  Paramètres  $\rightarrow$  Stockage  $\rightarrow$ CARTE SD

#### Installer/désinstaller une carte mémoire

Pour installer une carte mémoire, insérez-la simplement dans votre téléphone.

Pour désinstaller votre carte mémoire (afin de la retirer du téléphone), touchez Applications  $(iii) \rightarrow (iii)$  Paramètres  $\rightarrow$ Stockage → Désactiver la carte SD.

Mise en garde : Ne retirez pas une carte mémoire pendant que votre téléphone l'utilise ou y écrit des fichiers.

#### Effacer le contenu de la carte mémoire

Pour supprimer toutes les données (musique, photos et fichiers) de votre carte mémoire, touchez Applications 📖  $\rightarrow$  is Paramètres  $\rightarrow$  Stockage  $\rightarrow$  Effacer la carte SD.

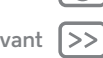

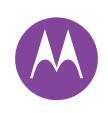

Connecter et transférer Démarrage rapide : Connecter et transférer Technologie sans fil Bluetooth® Réseaux Wi-Fi Câbles USB Partager votre connexion de données Consommation des données Votre nuage Téléphone et tablette Carte mémoire Réseaux privés virtuels (VPN) Réseau mobile Mode Avion

## Réseaux privés virtuels (VPN)

Un VPN vous permet d'accéder à des fichiers sur un réseau sécurisé (tel qu'un réseau d'entreprise avec pare-feu). Communiquez avec l'administrateur du réseau pour connaître les paramètres du VPN ainsi que toute application ou exigence supplémentaires.

Pour entrer les paramètres du VPN, touchez Applications (iii) → ③ Paramètres → Plus → VPN. Touchez + pour ajouter un nouveau VPN. Choisissez le type de réseau VPN et entrez les paramètres fournis par l'administrateur du réseau. Le réseau est stocké dans la liste VPN pour vous puissiez le sélectionner dès que vous avez besoin de vous y connecter.

#### Réseau mobile

Vous ne devriez normalement pas à avoir à changer les paramètres du réseau. Pour obtenir de l'aide à ce sujet, communiquez avec votre fournisseur de services.

Pour voir les paramètres réseau, touchez Applications (ⅲ) → 🏟 Paramètres → Plus → Réseaux cellulaires.

# Mode Avion

Utilisez le mode Avion lorsque vous devez désactiver toutes les connexions sans fil, lorsque vous prenez l'avion par exemple. Faites glisser la barre d'état vers le bas avec deux doigts et touchez **Mode Avion**.

Remarque : Lorsque vous sélectionnez le mode Avion, tous les services sans fil sont désactivés. Vous pourrez ensuite réactiver la fonction Wi-Fi et/ou la connectivité Bluetooth® si la compagnie aérienne le permet. Les autres services sans fil voix et données (les appels et les SMS, par exemple) sont désactivés en mode Avion. Il est possible que vous puissiez toujours faire des appels d'urgence au numéro d'urgence de votre région.

BB Menu

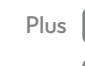

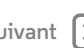

#### Protection

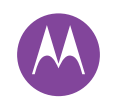

protéger votre téléphone

Protection Démarrage rapide : Protection de votre téléphone Verrouillage de l'écran Épinglage d'écran Verrouillage de la carte SIM Chiffrer votre téléphone Sauvegarde et restauration Réinitialisation Téléphone volé?

#### Démarrage rapide : Protection de votre téléphone

Assurez-vous que vos données sont à l'abri en cas de perte ou de vol de votre téléphone.

#### Recherche : Applications (....) → ( Paramètres → Sécurité

La meilleure façon de protéger votre téléphone consiste à utiliser le verrouillage de l'écran. Vous pouvez choisir de balayer l'écran pour déverrouiller votre téléphone ou d'avoir à entrer un schéma, un NIP ou un code d'authentification pour le déverrouiller.

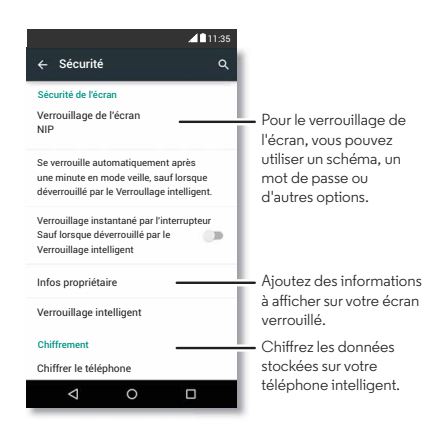

# Verrouillage de l'écran

Pour assurer la sécurité de votre téléphone, vous pouvez faire en sorte que l'écran tactile se verrouille lorsqu'il entre en veille.

Recherche : Applications (...) → (...) Paramètres → Sécurité → Verrouillage de l'écran, puis sélectionnez le type de verrouillage:

- Aucun : Pour désactiver le verrouillage de l'écran.
- Balayer : Touchez 🙆 et faites glisser votre doigt vers le haut.
- Schéma : Tracez un schéma pour déverrouiller.
- NIP : Entrez de guatre à seize chiffres pour déverrouiller.
- Mot de passe : Entrez de guatre à seize lettres, chiffres ou symboles pour déverrouiller.

Pour changer le délai de mise en veille de l'écran tactile, touchez Applications  $(iii) \rightarrow iiii$  Paramètres  $\rightarrow$  Écran  $\rightarrow$  Mode veille.

Remarque : Vous pouvez faire des appels d'urgence avec un écran verrouillé (reportez-vous à la section « Appels d'urgence »). Un téléphone verrouillé continue de sonner, et vous n'avez pas besoin d'entrer le NIP ou le mot de passe pour répondre.

#### Impossible de déverrouiller?

Schéma, NIP ou mot de passe : Si vous oubliez votre schéma, votre NIP ou votre mot de passe, vous pouvez entrer l'adresse de courriel et le mot de passe de votre compte Google™ pour déverrouiller le téléphone.

Menu Précédent

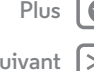

# Protection

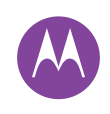

Protection Démarrage rapide : Protection de votre téléphone Verrouillage de l'écran Épinglage d'écran Verrouillage de la carte SIM Chiffrer votre téléphone Sauvegarde et restauration Réinitialisation Téléphone volé?

| B Menu | ļ |
|--------|---|
|--------|---|

Précédent

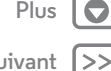

Si vous n'avez pas de compte Google sur votre téléphone, contactez votre fournisseur de services pour obtenir la réinitialisation des valeurs d'usine de votre appareil.

Avertissement : La réinitialisation effacera toutes les données sur votre téléphone.

# Épinglage d'écran

Avez-vous parfois besoin d'avoir un écran important à portée de la main, par exemple une carte d'embarguement ou un coupon rabais? Épinglez cet écran pour y accéder aisément.

Pour configurer l'épinglage d'écran, touchez Applications 📖

#### $\rightarrow$ is Paramètres $\rightarrow$ Sécurité $\rightarrow$ Épinglage d'écran.

Pour épingler un écran, ouvrez l'application que vous voulez épingler, touchez Apercu 🔲, puis faites défiler l'écran vers le haut. Touchez (I).

Pour annuler l'épinglage de l'écran, touchez simultanément Précédent 🗲 et Aperçu 🗖.

# Verrouillage de la carte SIM

Mise en garde : Si vous entrez un NIP de carte SIM erroné à trois reprises, votre téléphone verrouille votre carte SIM et vous demande votre code de déverrouillage du NIP. Communiquez avec votre fournisseur de services pour connaître ce code.

#### Vous ne devriez pas avoir besoin d'utiliser cette fonction,

mais pour définir un NIP de carte SIM que vous devez entrer lorsque vous allumez votre téléphone, touchez Applications  $(iii) \rightarrow iiii$  Paramètres  $\rightarrow$  Sécurité  $\rightarrow$  Configurer verrouillage carte SIM  $\rightarrow$  Verrouiller la carte SIM.

Pour définir le NIP de votre carte SIM, entrez un code à guatre chiffres. Pour changer votre code, choisissez Modifier code PIN carte SIM.

# Chiffrer votre téléphone

Mise en garde : Si vous oubliez votre code de chiffrement, vous ne pourrez pas récupérer les données stockées sur votre téléphone ou sur votre carte mémoire. Le chiffrement de vos fichiers peut prendre une heure ou plus. Laissez votre téléphone branché et prenez bien garde de ne pas interrompre le processus.

Le chiffrement protège les comptes, les paramètres, les applications et les fichiers de votre téléphone afin que personne ne puisse y accéder en cas de perte ou de vol.

#### Vous ne devriez pas avoir besoin d'utiliser cette fonction,

mais pour chiffrer votre téléphone et exiger un NIP ou un mot de passe lorsque vous l'allumez, touchez Applications (iii)  $\rightarrow$  🔯 Paramètres  $\rightarrow$  Sécurité  $\rightarrow$  Chiffrer le téléphone.

#### Sauvegarde et restauration

Recherche : Applications (....) → 🔯 Paramètres → Sauvegarder et réinitialiser, puis touchez l'option pour l'activer

Les données de votre compte Google sont sauvegardées en ligne. Si vous réinitialisez ou remplacez votre téléphone, il suffit de vous connecter à votre compte Google pour restaurer les contacts, les événements et les autres données que vous avez synchronisées avec ce compte.

# Protection

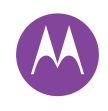

Protection Démarrage rapide : Protection de votre téléphone Verrouillage de l'écran Épinglage d'écran Verrouillage de la carte SIM Chiffrer votre téléphone Sauvegarde et restauration Réinitialisation Téléphone volé?

| 88 I | Menu |
|------|------|
|------|------|

Pour choisir quels types de données synchroniser avec votre compte, touchez Applications (....) → ( Paramètres → Comptes → Google, touchez votre compte Google, puis cochez les éléments à synchroniser.

**Remarque :** Les messages texte, les journaux d'appels et les autres éléments stockés sur votre téléphone ne seront pas restaurés. Pour restaurer vos applications Google Play Store, voir « Prendre soin de vos applications ».

#### Réinitialisation

Pour rétablir les paramètres par défaut de votre téléphone et effacer toutes les données qu'il contient, touchez Applications  $(iii) \rightarrow iiii$  Paramètres  $\rightarrow$  Sauvegarder et réinitialiser → Réinitialiser aux données par défaut → RÉINITIALISER LE TÉLÉPHONE.

Avertissement : Toutes les applications téléchargées et les données utilisateur seront supprimées de votre téléphone. Les données dans le nuage ne seront pas touchées.

# Téléphone volé?

Votre téléphone est doté de l'application Android Device Manager. Vous pouvez verrouiller ou réinitialiser votre appareil à distance pour protéger vos données des voleurs. Pour plus de détails, visitez le site www.google.com/android/devicemanager.

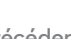

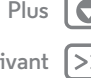

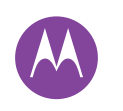

**Vous en voulez plus?** 

il y en a toujours plus

Vous en voulez plus? Obtenir de l'aide et plus Dépannage

#### Obtenir de l'aide et plus

Obtenez des réponses, des mises à jour et des informations :

- L'aide se trouve ici : Touchez Applications (.....) → 🦻 Aide pour profiter de didacticiels, de procédures et de FAQ, ou pour clavarder avec des personnes qui peuvent vous aider. directement sur votre téléphone.
- Tout pour votre Moto G : Procurez-vous le logiciel pour PC, des guides d'utilisation et plus à l'adresse www.motorola.com/mymotog.
- Accessoires : Procurez-vous des accessoires pour votre téléphone à l'adresse www.motorola.com/mobility.
- Procurez-vous des applications : Touchez Applications (...) → Play Store pour acheter et télécharger des applications.
- Actualités : Voici comment nous trouver :
- YouTube<sup>™</sup> www.youtube.com/motorola
- Facebook<sup>™</sup> www.facebook.com/motorola
- Twitter www.twitter.com/motorola
- 8 Google+™ www.google.com/+Motorola/posts

#### Conseils

- Interface interactive : Pour démarrer rapidement, touchez Applications  $(iii) \rightarrow$  **?** Aide pour accéder à des didacticiels interactifs.
- Aide Google : Dans pratiquement chaque application Google, vous pouvez toucher Menu → Aide. Vous pouvez également consulter les centres d'aide en ligne de Google à l'adresse www.google.com/support.

# Dépannage

Nous pouvons vous aider.

#### Restauration à la suite d'un plantage

Dans l'éventualité peu probable où votre téléphone cesserait de répondre aux touchers et aux pressions des touches, essayez de le redémarrer - maintenez l'interrupteur enfoncé jusqu'à ce que l'écran s'assombrisse et que le téléphone redémarre.

#### Service et réparation

Si vous avez des guestions ou avez besoin d'aide, nous sommes là pour vous.

Visitez le site www.motorola.com/support, où vous pourrez sélectionner parmi plusieurs options de service à la clientèle. Vous pouvez également communiquer avec le Centre de service à la clientèle de Motorola au 1 800 734-5870 (aux États-Unis), au 1 888 390-6456 (ATS aux États-Unis pour les personnes malentendantes) ou au 1 800 461-4575 (Canada).

Menu

#### Droit d'auteur et marques de commerce

Motorola Mobility LLC 222 W. Merchandise Mart Plaza 16th Floor Chicago, IL 60654 www.motorola.com Remarque : N'expédiez pas votre accessoire à cette adresse. Si une réparation, un remplacement ou un service de garantie est reguis, communiquez avec le Centre de service à la clientèle de Motorola au : 1 800 734-5870 (États-Unis) 1 888 390-6456 (ATS aux États-Unis pour les personnes malentendantes) 1800461-4575 (Canada) Certaines fonctions ou applications, ou certains services dépendent du réseau et peuvent ne pas être offerts dans toutes les régions. Des modalités, des conditions ou des frais supplémentaires peuvent s'appliquer. Pour obtenir plus de renseignements à ce sujet, communiquez avec votre fournisseur de services. Toutes les fonctions, les fonctionnalités et les autres caractéristiques du produit, ainsi que l'information contenue dans le présent quide, sont fondées sur l'information la plus récente et sont jugées exactes au moment de la mise sous presse. Motorola se réserve le droit de modifier cette information ou les caractéristiques techniques sans préavis. Remarque : les images de ce quide sont fournies à titre d'exemple seulement. MOTOROLA et le logo M stylisé sont des marques de commerce ou des marques déposées de Motorola Trademark Holdings, S.A.R.L. Android, Google et d'autres margues de commerce sont la propriété de Google Inc. Le robot Android est reproduit ou modifié à partir d'un ouvrage créé et partagé par Google, et est utilisé conformément aux dispositions énoncées à la licence d'attribution Creative Commons 3.0. Tous les autres noms de produits et de services appartiennent à leur détenteur respectif. © Motorola Mobility S.A.R.L., 2015. Tous droits réservés. Mise en garde : Motorola rejette toute responsabilité relativement à toute modification apportée à l'émetteur-récepteur. Numéro de manuel : 68017926016-A

88 Menu

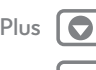

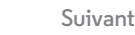